# TVP9900EVM

# **User's Guide**

Literature Number: SLEU081A March 2007-Revised July 2007

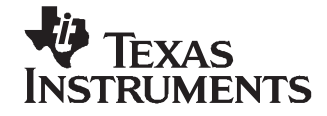

# Contents

| 1  | Function | onal Description                | . 6 |
|----|----------|---------------------------------|-----|
|    | 1.1      | Description Overview            | . 6 |
| 2  | Board-   | Level Description               | . 7 |
|    | 2.1      | Test Points and Jumpers         | . 7 |
|    | 2.2      | Common Board Interface          | . 8 |
|    | 2.3      | Input Description               | . 8 |
|    | 2.4      | Output Description              | . 9 |
| 3  | Systen   | n-Level Description             | . 9 |
| 4  | Requir   | ed Hardware and Equipment       | . 9 |
| 5  | Hardwa   | are Setup                       | 10  |
| 6  | Softwa   | re Installation                 | 10  |
| 7  | WinVC    | C Quick Start                   | 11  |
| 8  | WinVC    | C in Depth                      | 15  |
|    | 8.1      | Starting WinVCC                 | 15  |
|    | 8.2      | WinVCC Configuration Dialog Box | 15  |
|    | 8.3      | I <sup>2</sup> C System Test    | 16  |
|    | 8.4      | Main Menu                       | 17  |
| 9  | TV Tur   | ner Control                     | 26  |
| 10 | Troubl   | eshooting                       | 28  |
|    | 10.1     | Troubleshooting Guide           | 28  |
|    | 10.2     | Corrective Action Dialogs       | 29  |
| 11 | TVP99    | 00EVM Schematics                | 31  |

# List of Figures

| 1  | TVP9900EVM Block Diagram                       | . 7 |
|----|------------------------------------------------|-----|
| 2  | TVP9900EVM System-Level Block Diagram          | . 9 |
| 3  | WinVCC – I <sup>2</sup> C Configuration Screen | 11  |
| 4  | WinVCC – Main Screen                           | 11  |
| 5  | WinVCC – System Initialization                 | 12  |
| 6  | ATSC Tuner Type                                | 12  |
| 7  | TV Tuner Control for ATSC                      | 13  |
| 8  | TVP9900 Property Sheets                        | 14  |
| 9  | WinVCC Multiple Occurrences Error Message      | 15  |
| 10 | WinVCC I <sup>2</sup> C Address Configuration  | 16  |
| 11 | I <sup>2</sup> C System Failure                | 17  |
| 12 | WinVCC – Main Screen                           | 17  |
| 13 | System Initialization                          | 19  |
| 14 | Register Map Editor                            | 21  |
| 15 | Generic I <sup>2</sup> C Register Editor       | 22  |
| 16 | Property Sheets                                | 23  |
| 17 | Eye Diagram / Constellation Plots              | 23  |
| 18 | Four Channel Scope                             | 24  |
| 19 | ATSC Tuner Type                                | 26  |
| 20 | TV Tuner Control for ATSC                      | 27  |
| 21 | I <sup>2</sup> C System Failure Dialog Box     | 29  |
| 22 | Corrective Action Dialog Box                   | 29  |
| 23 | Corrective Action Required                     | 29  |
| 24 | Corrective Action Required                     | 30  |
| 25 | I <sup>2</sup> C Error                         | 30  |

# List of Tables

| 1  | I <sup>2</sup> C Address Selection Jumper (I2CA0, JP2)                       | 7  |
|----|------------------------------------------------------------------------------|----|
| 2  | Power-Down Mode Selection Jumper (PWRDOWN, JP3)                              | 7  |
| 3  | Clock Input Selection Jumper (CLKIN_SEL, JP1)                                | 8  |
| 4  | Tuner I <sup>2</sup> C Master Selection Jumper (TUNSCL, JP4 and TUNSDA, JP5) | 8  |
| 5  | Mode B Selection Jumper (Mode B, JP6)                                        | 8  |
| 6  | Main Menu Summary                                                            | 18 |
| 7  | Register Map Editor Controls                                                 | 21 |
| 8  | Use of Property Sheet Controls                                               | 25 |
| 9  | Property Sheet Button Controls                                               | 25 |
| 10 | TVP9900EVM Troubleshooting                                                   | 28 |
|    |                                                                              |    |

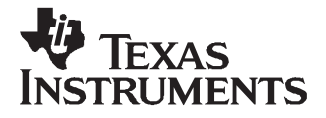

User's Guide SLEU081A–March 2007–Revised July 2007

# TVP9900EVM User's Guide

# **1** Functional Description

The TVP9900EVM evaluation module is a printed circuit board (PCB) designed for evaluation of the TVP9900 VSB/QAM receiver. The board is designed with a 36-pin connector that allows connection to multiple radio-frequency (RF) tuner boards; the EVM is shipped with a standard tuner module. The board is designed to provide ease of use, while allowing full evaluation of the TVP9900 VSB/QAM receiver.

#### 1.1 Description Overview

The TVP9900EVM provides the user one RF input through a standard RF connector. The EVM provides, as an output, a digital parallel or serial MPEG-2 transport stream that is compliant to DVB-SPI. This output stream can be easily connected to a BER tester or to an MPEG-2 decoder, such as the TVP9000.

The differential intermediate frequency (IF) output signals from the tuner board are input to the TVP9900, which supports processing of ATSC 8-VSB or ITU-T Annex B QAM IF inputs with forward error correction (FEC). It provides peripheral support including automatic gain control (AGC) control, direct tuner control, and antenna control. In general, the receiver demodulates the input IF signal into a digital MPEG-2 transport stream, with advanced integrated features for AGC control, filtering, tracking, and error correction. An AGC control interface can be used to control the IF AGC amplifier gain in the tuner. The outputs supported by the EVM include parallel/serial MPEG-2 outputs with error packet indicator.

A 25-MHz clock is required to drive the PLL of the TVP9900. Some tuner devices have a 4-MHz clock output that can be used as the demodulator clock source. The TVP9900EVM has the option of using a 4-MHz clock input from the tuner as the clock source, or the default setting of using the onboard 25-MHz crystal. This selection is controlled by Jumper 1 together with R24, R25, and R26. See Section 2.1 for more details.

The TVP9900 includes the option of attaching a 12-V power supply and using the modular jack interface to provide CEA-909 compliant smart antenna control. The TVP9900 receives the antenna parameters from the host processor via I<sup>2</sup>C and sends the modulated PWM signal to the antenna. The antenna parameters include antenna direction, antenna polarization, preamplifier gain, and channel number.

The TVP9900EVM uses the PC parallel port to emulate the I<sup>2</sup>C bus, which provides communication with the TVP9900 receiver and the RF tuner. WinVCC (Windows® Video Control Center), a Windows compatible application, communicates with the devices via the I<sup>2</sup>C and is provided on the EVM CD-ROM. This application software provides the user interface to experiment with the programmable features and to perform register-level and high-level control of the TVP9900 receiver and the RF tuner. The TVP9900EVM provides the option of whether the TVP9900 or the PC is the tuner I<sup>2</sup>C master. This is controlled with jumpers 4 and 5, and the configuration is automatically detected by the WinVCC software. See Section 2.1 for more details.

All trademarks are the property of their respective owners.

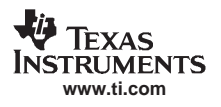

# 2 Board-Level Description

The TVP9900EVM consists of the TVP9900EVM module and the tuner EVM module. A two-row 36-pin connector connects the boards. The block diagram of the EVM set is shown in Figure 1.

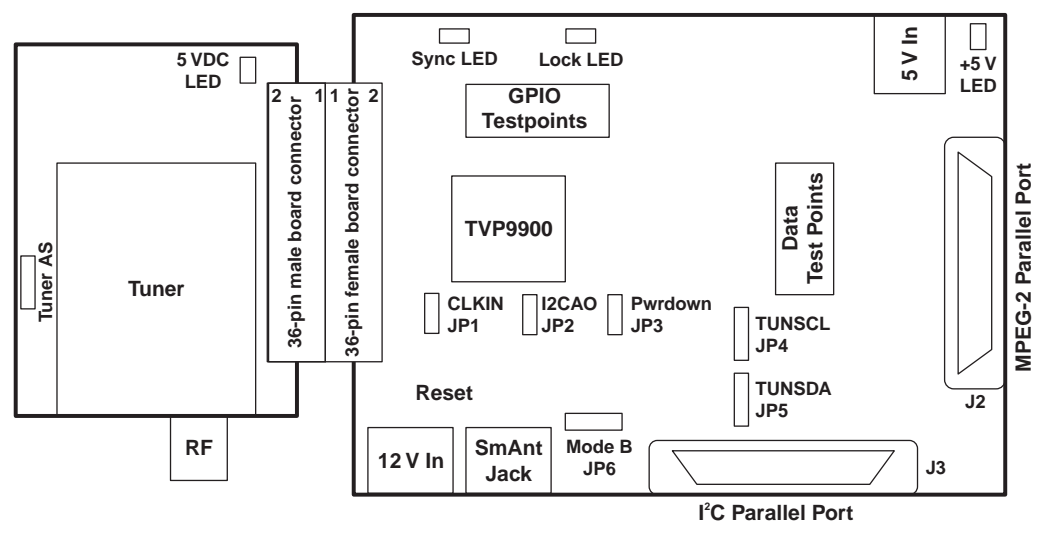

Figure 1. TVP9900EVM Block Diagram

# 2.1 Test Points and Jumpers

The TVP9900EVM was designed with test points and jumpers to help in evaluation and troubleshooting. Each jumper is set by default to its preferred state for the TVP9900EVM. There are test points for I<sup>2</sup>C SCL and SDA, GND, 5 V, 3.3 V, and 1.5 V. The digital MPEG-2 transport stream data and GPIO signals are brought out to two dual-row headers that allow easy connect to test equipment.

The I<sup>2</sup>C address selection is made with one shunt jumper, which is only read after a reset or at power up. The default address is 0xB8.

**Note:** If the I<sup>2</sup>C address is changed on either the TVP9900 board or the tuner board while the TVP9900EVM is powered up, that device does not recognize the new I<sup>2</sup>C address. The reset button on the TVP9900EVM must be pressed, and WinVCC must be exited, restarted, and configured for the new I<sup>2</sup>C address.

| Table 1. I <sup>2</sup> C Address Selection Jumper (I2CA0, JP2) |                          |  |  |  |
|-----------------------------------------------------------------|--------------------------|--|--|--|
| JP2                                                             | I <sup>2</sup> C Address |  |  |  |
| ON                                                              | 0xB8                     |  |  |  |
| OFF                                                             | 0xBA                     |  |  |  |

#### Table 2. Power-Down Mode Selection Jumper (PWRDOWN, JP3)

| JP3 | Mode             |
|-----|------------------|
| ON  | Normal operation |
| OFF | Power-down mode  |

Board-Level Description

JP1, together with R24, R25, and R26, control whether a 4-MHz clock from the tuner or a 25-MHz clock from the onboard crystal are used to drive the TVP9900. The jumper settings and resistor populate (POP) or do-not-populate (DNP) options are listed in Table 3. The default setting is for the 25-MHz clock.

| JP1 | R24 | R25 | R26 | Clock  |
|-----|-----|-----|-----|--------|
| ON  | POP | POP | DNP | 25 MHz |
| OFF | DNP | DNP | POP | 4 MHz  |

#### Table 3. Clock Input Selection Jumper (CLKIN\_SEL, JP1)

The TVP9900EVM provides the option of whether the TVP9900 or the PC is the tuner I<sup>2</sup>C master, and this is selected with JP4 (SCL) and JP5 (SDA). The default setting is for the TVP9900 to be the I<sup>2</sup>C master.

#### Table 4. Tuner I<sup>2</sup>C Master Selection Jumper (TUNSCL, JP4 and TUNSDA, JP5)

| JP4 | JP5 | I <sup>2</sup> C Master |
|-----|-----|-------------------------|
| 1-2 | 1-2 | PC                      |
| 2-3 | 2-3 | TVP9900                 |

The TVP9900 has a CEA-909 compliant smart antenna control interface and the TVP9900EVM has the option of supporting either a Mode A (basic one-direction control) or Mode B (advanced bidirectional control) antenna using the 1-pin mode of the smart antenna control interface pin on the TVP9900 (pin 29). JP6 is used to enable or disable Mode B for smart antenna support. The default setting is for Mode A.

#### Table 5. Mode B Selection Jumper (Mode B, JP6)

| JP6 | Mode   |
|-----|--------|
| 1-2 | Mode A |
| 2-3 | Mode B |

# 2.2 Common Board Interface

The TVP9900EVM uses a two-row 36-pin connector (H1) to share common signals and the 5-V power supply between the boards. This connection allows multiple tuner boards to be connected to the TVP9900EVM. The EVM package is shipped with a standard tuner module. This connector shares the differential IF signals, AGC, 5 V, ground, I<sup>2</sup>C bus (SCL and SDA), and, if desired, a 4-MHz clock, two general-purpose input/output (GPIO) signals, and reset.

# 2.3 Input Description

The differential IF output signals from the tuner board are input to the TVP9900, which supports processing of ATSC 8-VSB or ITU-T Annex B QAM IF inputs with forward error correction (FEC).

The TVP9900EVM receiver has an analog input channel that accepts one differential or single-ended 44-MHz center frequency IF input that is ac coupled. The receiver supports a maximum differential input voltage range of 1 V peak-to-peak. The programmable gain amplifier (PGA) and the AGC circuit work together and make sure that the input signal is amplified sufficiently to ensure the proper input range for the ADC. An external downconverter is not required to use the IF direct sampling method. The analog front end and adjacent digital filter relax the requirement for external analog filters, and only one external SAW filter is required.

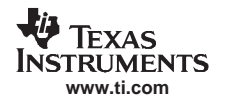

# 2.4 Output Description

The EVM provides, as an output, a digital parallel or serial MPEG-2 transport stream that is compliant to DVB-SPI. The 8-bit MPEG-2 transport stream data output of the TVP9900, together with the clock and packet signals (see following list), are routed to a 20-pin header (H3) and then to an LVDS line driver, which is connected to a standard DB25F edge connector. This output stream can be easily connected to a bit error rate (BER) tester or to a MPEG-2 decoder. In serial mode, the DATAOUT7\_SO pin is used as the serial data output (available on pin 17 of header 3), with the most-significant bit (MSB) output first. The maximum output rate is 42.1 Mbit/s in serial mode.

MPEG-2 clock and packet signals:

- DCLK Data clock output
- PACK\_SYNC Byte start signal (indicates the first byte of a transport stream data packet)
- BYTE\_VALID Interface packet framing signal (indicates length of the valid data packet)
- D\_ERROR Interface data error (indicates an error in the data output packet)

# 3 System-Level Description

A system-level block diagram incorporating the TVP9900 is shown in Figure 2. The primary features of this configuration are:

- Power is provided by a single 5-V power supply provided with the EVM and is shared between both modules via the 36-pin connector.
- Supports one RF input through a standard RF connector
- Provides 8-bit MPEG-2 parallel or serial transport stream data output
- I<sup>2</sup>C bus initializes the video devices via a PC parallel port.
- TVP9900 VSB/QAM receiver performance parameters may be measured with a BER tester.

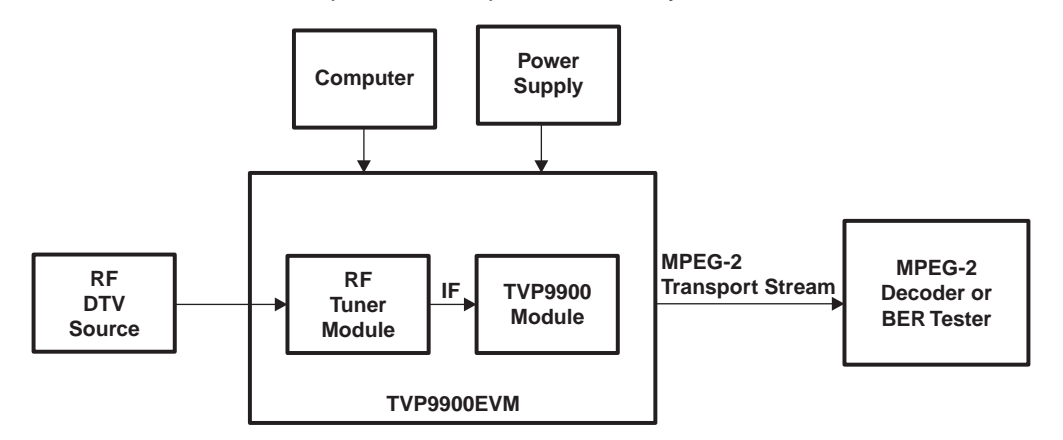

Figure 2. TVP9900EVM System-Level Block Diagram

# 4 Required Hardware and Equipment

The required hardware and equipment necessary to use the TVP9900EVM are:

- TVP9900EVM (provided)
- Universal 5-V power supply (provided)
- Parallel cable (provided)
- Windows-based PC with CD-ROM drive and Win95<sup>™</sup> or later
- RF cable for input
- Parallel cable for output
- RF video source (terrestrial antenna, DTV cable, 8VSB/QAM test transmitter, etc.)
- MPEG-2 decoder or BER tester

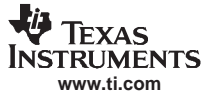

#### 5 Hardware Setup

Figure 1 shows the TVP9900EVM layout and indicates the location of the power supply and the appropriate connectors. All connectors are labeled according to their function. To prepare the EVM for evaluation, connect the following:

- 1. There are two parallel interfaces on the EVM. The one labeled J3 is for the I<sup>2</sup>C interface to the PC. Connect a parallel port cable from this connector on the EVM to the PC.
- 2. The other connector, labeled J2, provides a digital MPEG-2 transport stream that is compliant to DVB-SPI. Connect this to a BER tester or to an MPEG-2 decoder.
- 3. Connect an RF video source to the TVP9900EVM tuner board RF input.
- 4. Connect the 5-V power supply to the dc jack on the TVP9900 board. A green LED on the board should now be lit.

The I<sup>2</sup>C slave address can be selected with jumper JP2. There are two possible addresses: 0xB8 and 0xBA. The default setting for this jumper is for the shunt to be in place, which selects 0xB8. This is connected to TVP9900 pin 38, which is read at power up. If the shunt is removed and the EVM reset, the TVP9900 now responds to I<sup>2</sup>C slave address 0xBA. The tuner I<sup>2</sup>C address is set by default on the tuner EVM board to 0xC2 (tuner board jumper JP1 is open). This jumper setting is required to match the I<sup>2</sup>C slave address in the Tuner Type window in the WinVCC software.

**Note:** If the I<sup>2</sup>C address is changed on the TVP9900 or tuner board while the TVP9900EVM is powered up, the device does not recognize the new I<sup>2</sup>C address. The reset button on the TVP9900EVM must be pressed, and WinVCC must be exited, restarted, and configured for the new I<sup>2</sup>C address.

#### 6 Software Installation

WinVCC is a Windows application that uses the PC parallel port to emulate I<sup>2</sup>C, providing access to each device on the I<sup>2</sup>C bus. WinVCC makes use of CMD files, which are text editable files that allows preset receiver setups to be programmed easily.

This feature allows the user to easily set multiple I<sup>2</sup>C registers with the press of a button. WinVCC also has property sheets for the TVP9900, which allow the user to control the I<sup>2</sup>C registers with a GUI. A tuner control page is provided to setup and control the included RF tuner.

All necessary software for the TVP9900EVM is provided on the enclosed CD. Perform the following steps to install WinVCC:

- 1. Explore the provided TVP9900EVM software CD.
- Install Port95NT.exe. This is the parallel port driver used by WinVCC. This driver must be installed and the PC must be rebooted before WinVCC can operate correctly. This does not affect normal parallel port operation.
- 3. Install Setup.exe. Click Next at all prompts and click Finish to complete the installation process. This installs WinVCC onto the PC. No reboot is required.
- 4. Run WinVCC.exe.

Note: A shortcut to WinVCC and additional TVP9900 related documentation can be found at Start→All Programs→TVP9900EVM Software.

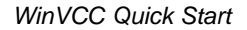

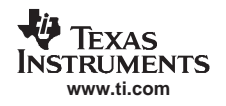

# 7 WinVCC Quick Start

Perform the following steps to get an MPEG-2 transport stream out of the TVP9900EVM.

- Once WinVCC is executed, the WinVCC Configuration screen appears, as shown in Figure 3. This dialog box configures the I<sup>2</sup>C bus. Next to TVP9900, select the TVP9900 and ensure the I<sup>2</sup>C address is set to 0xB8 (default setting on EVM.) This must match the I<sup>2</sup>C ADDR jumper on the TVP9900 board.
- 2. The tuner I<sup>2</sup>C address is set by default in WinVCC to 0xC2. This is also the default setting on the tuner EVM board; verify the correct TUNER\_AS jumper setting on the tuner board.
  - **Note:** If WinVCC is running and the TVP9900 or tuner board I<sup>2</sup>C address is changed, power must be cycled on the EVM.

| VinVCC Configuration<br>┌12C SYSTEM CONFIGURATIO                                            | )N                         |                      |                |  |
|---------------------------------------------------------------------------------------------|----------------------------|----------------------|----------------|--|
| DEVICE FAMILY                                                                               | SPECIFIC DEVICE            | I2C BUS MASTER       | I2C SLAVE ADDR |  |
| TVP9000<br>(HDTV Video Processor)                                                           | NOT USED 💌                 |                      | 12C Slave Addr |  |
| TVP9900<br>(ATSC/QAM Demodulator)                                                           | TVP9900 -                  | Parallel Port LPT1 💌 | 🖲 B8h 🔿 BAh    |  |
| VID_DEC 🔲 DVB<br>(Analog Video Decoder)                                                     | NOT USED 💌                 | Parallel Port LPT1   | ⊙ B8h ⊂ BAh    |  |
| VID_ENC<br>(Analog Video Encoder)                                                           | NOT USED 💌                 | Parallel Port LPT1   | ⊙ 40h ⊖ 42h    |  |
| TVP7000 🧮 DVB<br>(Video/Graphics Digitizer)                                                 | NOT USED 💌                 | Parallel Port LPT1 💌 | C B8h 👁 BAh    |  |
| THS8200<br>(HDTV/SDTV/RGB DAC)                                                              | NOT USED 💌                 | Parallel Port LPT1   | C 40h 🗭 42h    |  |
| PROGRAM OPTIONS                                                                             |                            |                      |                |  |
| ENABLE I2C System                                                                           | n Test (after clicking OK) |                      |                |  |
| ENABLE I2C Acknowledge Checking                                                             |                            |                      |                |  |
| ENABLE Auto-Update from Device (when activating a window or tabbing between property pages) |                            |                      |                |  |
| OK Exit Program                                                                             |                            |                      |                |  |

Figure 3. WinVCC – I<sup>2</sup>C Configuration Screen

- 3. Ensure that all other boxes are set to NOT USED and that all program options buttons are set to ENABLE. Click *OK*.
- 4. If there are no I<sup>2</sup>C communication issues, the WinVCC Main Screen dialog window displays next, as shown in Figure 4. If there are I<sup>2</sup>C issues, an I<sup>2</sup>C Test Report box displays. Completely exit out of WinVCC, double check the parallel port cable connections, cycle power on the TVP9900EVM, and run WinVCC again.

| 🛃 v  | Vindo | ws Vi | deo Cont | rol Center |  |
|------|-------|-------|----------|------------|--|
| File | Edit  | Tools | Window   | Help       |  |

Figure 4. WinVCC – Main Screen

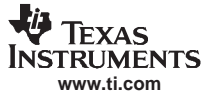

- 5. Load the provided initialization command (CMD) file into WinVCC by clicking on Tools→System Initialization and clicking *Browse*. The default directory is C:\Program Files\Texas Instruments\WinVCC\TVP9900\Initialization.
- 6. In the System Initialization Window, shown in Figure 5, click the "Program TVP9900 8-VSB mode outputs enabled" dataset in the window and then click PROGRAM Device(s) Using Selected Dataset to initialize the TVP9900EVM for 8-VSB mode. The 64QAM mode and 256QAM mode can be set up by using the other datasets in this command file.

| System Initializ                                                                                                    | ation                                                                                                    |                                                                                          |                                                                                      |                                                                       |                                     |
|----------------------------------------------------------------------------------------------------|----------------------------------------------------------------------------------------------------|------------------------------------------------------------------------------------------|--------------------------------------------------------------------------------------|-----------------------------------------------------------------------|-------------------------------------|
| Command File C                                                                                                    | NProgram Files\Texas Instrur<br>Command File Operations<br>REPLACE<br>Selected Dataset<br>with Current<br>Device Settings                                             | APPEND<br>Current<br>Device Settings<br>to CMD File                                      | Nnitialization\Initialization.c<br>PROGRAM<br>Device(s)<br>Using<br>Selected Dataset | md<br>Bytes Per Block<br>(0 = All in 1 block)<br>0<br>Status<br>Ready | Browse<br>Reload<br>Verify<br>Close |
| 1 = Program TVP           2 = Program TVP           3 = Program TVP           4 =           5 =           6 =           7 =           8 =           9 =           10 =           11 =           12 =           13 =           14 =           15 =           In the second test test test test test test test tes | 9900 - 8-VSB mode - outputs<br>9900 - 64QAM mode - output<br>9900 - 256QAM mode - outpu<br>9900 - supplied initialization file<br>actory-supplied initialization file | enabled<br>s enabled<br>its enabled<br>es, browse to: c:\Program<br>d, click RELOAD when | n Files∖Texas Instruments\W<br>ver the video decoder EVM                             | /inVCC4\TVP9900\Initialization\<br>is reset or power-cycled.          | ×.cmd                               |

Figure 5. WinVCC – System Initialization

- 7. Click Close.
- Program the tuner by clicking Tools→TV Tuner Control→ ATSC. The Tuner Type window, as shown in Figure 6, allows the user to select tuner and source settings. Select the Standard Digital ATSC Tuner button and click on OK to use the default tuner shipped with the TVP9900EVM.

| Select ATSC Tuner Standard Digital ATSC Tuner | RF Source<br>© Over the Air<br>© Cable |
|-----------------------------------------------|----------------------------------------|
| Custom Digital ATSC Tuner                     | STD / IRC     HRC (= STD · 1.25 MHz )  |
| Tuner I2C Slave Address C2 (Hex) OK           | Cancel                                 |

# Figure 6. ATSC Tuner Type

9. In the TV Tuner Control window, as shown in Figure 7, select a channel from the "Add to Channel List"

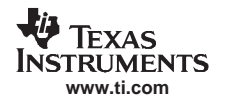

drop down box.

- 10. Click Add. After approximately one second, the tuner is programmed to the selected channel.
- 11. For direct entry of the RF center frequency, type in the center frequency (for example, 189) into the "RF Center Freq (MHz)" box. Click *Program* to program the tuner.

| TV Tuner Control: ATSC<br>Select<br>Digital ATS                                                                 | ted Tuner Type<br>3C Tuner, OTA, 0xC2                                              | Tuner I2C Master<br>Use TVP9900 Std (100KHz)<br>Fast (400KHz)   |
|----------------------------------------------------------------------------------------------------|------------------------------------------------------------------------------------|-----------------------------------------------------------------|
| Channel Scan<br>Start<br>Skip Channel<br>Add to Channel List<br>Channel Number<br>2<br>Add                      | Tunable Channel List<br>Channel Changer                                            | Ch Up<br>Ch Down<br>Remove All                                  |
| Sync Lock Requirements<br>✓ Field Sync<br>✓ Timing Recovery<br>✓ FEC Sync<br>Pre-Delay<br>1000<br>(0 - 5000 ms) | Channel Status<br>Channel Active<br>Tuner Locked<br>Power-On Reset<br>Tuner AGC On | Center Freq. Entry<br>RF Center Freq (MHz)<br>189.00<br>Program |
| Apply                                                                                                    | OK Read All                                                                        | Cancel Operation                                                |

Figure 7. TV Tuner Control for ATSC

- 12. To perform a channel scan when the input is from an antenna (or cable), click *Start* on the TV Tuner Control page. This selects all channels for which the TVP9900 indicates locked status. The locking criteria are selectable on this page: Field Sync Lock (Default: ON), Timing Recovery (Default: ON), and FEC Sync Lock (Default: ON). The Pre-Delay is not needed.
- 13. After scanning, switching between channels can be easily done using the channel up/down buttons (*Ch Up* and *Ch Down*) or the "Channel Changer" drop-down list.
- 14. Click *OK* to close the TV Tuner Control tool.

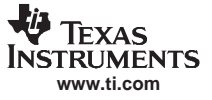

15. Open the TVP9900 Property Sheets by clicking Edit→Property Sheets→TVP9900. Click on the Status tab, as shown in Figure 8. Click Auto-Update to enable it, and then click Soft Reset. The demodulator and FEC status are shown on this page.

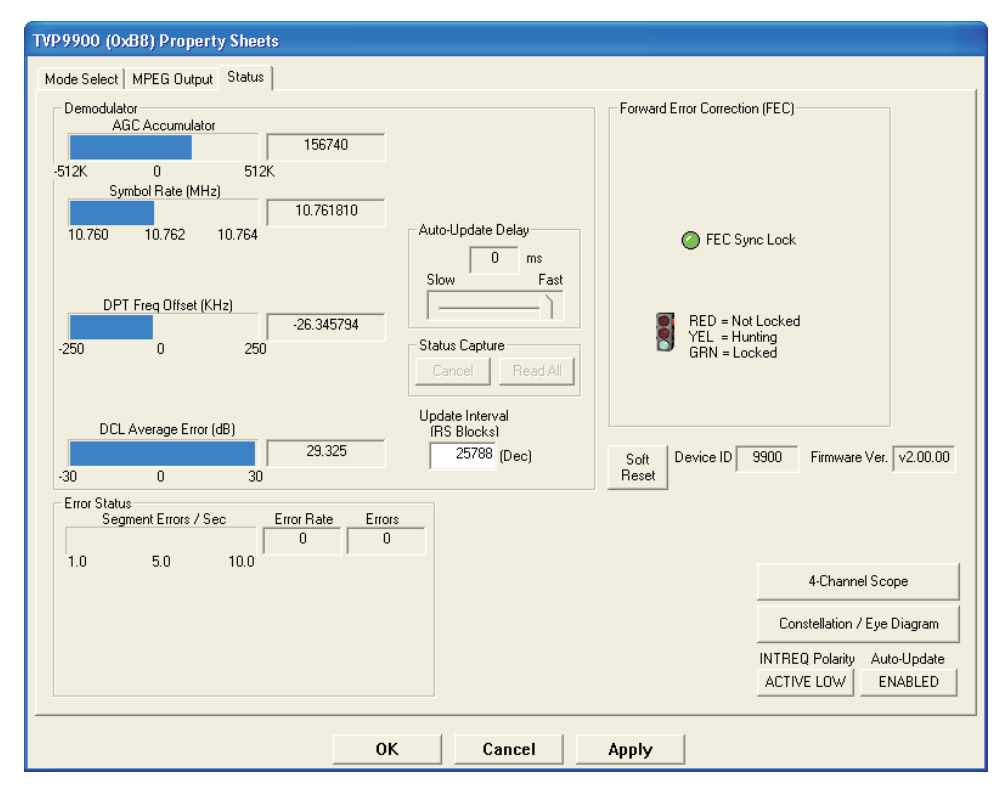

Figure 8. TVP9900 Property Sheets

- 16. With an RF source provided to the tuner RF connector, and the EVM output connected to a BER tester or MPEG-2 decoder, the MPEG-2 transport stream should be available. If the transport stream is not output from the TVP9900EVM, ensure the following is correct:
  - The input/output cables are connected correctly to the sources, EVM, and tester/decoder.
  - The input source is working properly and providing the expected RF input. Lock can be confirmed with the above property sheet.
  - The correct dataset is selected and programmed for the correct RF input format.

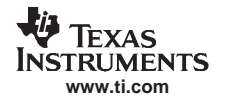

# 8 WinVCC in Depth

The following sections describe how to use WinVCC in depth. It discusses various features and screens that the user may encounter while evaluating the TVP9900EVM.

# 8.1 Starting WinVCC

The Port95NT parallel port driver must be installed before using WinVCC. WinVCC may be started by clicking on Start $\rightarrow$ All Programs $\rightarrow$ TVP9900EVM Software $\rightarrow$ WinVCC.

If the dialog box shown in Figure 9 is displayed, then it means one of two things:

- WinVCC terminated abnormally the last time it ran. In this case, click *OK* to exit the program and restart WinVCC.
- There is more than one instance of WinVCC running at the same time. In this case, click OK to exit the
  program. Then, press Ctrl+Alt+Delete to open the Task Manager. Select and click End Task on all
  occurrences of WinVCC or WinVCC CONFIGURATION. Restart WinVCC.

| WinVC | c 🛛 🛛                                                                                                    |
|-------|----------------------------------------------------------------------------------------------------|
| ⚠     | If the previous run of WinVCC was terminated abnormally, click OK and start WinVCC again. Otherwise, more than one instance of WinVCC may be running! Click OK to close this program. Then, press Cti-Alt-Delete. Highlight and click "End Task" to terminate all instances of Windows Video Control Center (or WINVCC Configuration). |
|       | ОК                                                                                                    |

Figure 9. WinVCC Multiple Occurrences Error Message

# 8.2 WinVCC Configuration Dialog Box

The WinVCC Configuration dialog box, as seen in Figure 10, should now be visible. This dialog box configures the I<sup>2</sup>C bus on the TVP9900EVM. All settings from this dialog box are stored in the Windows registry and are restored the next time the program is started. After initial installation, the TVP9900 (QAM/VSB Receiver) device family is set to TVP9900, and all other devices are set to NOT USED.

The I<sup>2</sup>C slave address for each device must match the I<sup>2</sup>C slave address selected by jumpers on the TVP9900EVM. These jumpers are set by the factory to use 0xB8 for the TVP9900 and 0xC2 for the tuner.

All Program Options must be enabled. Disabling these options is only required if you are debugging a problem with the I<sup>2</sup>C bus.

Click OK to begin I<sup>2</sup>C communication with the selected devices.

| WinVCC Configuration                                                                        |                                   |                    |                  |  |  |  |  |
|---------------------------------------------------------------------------------------------|-----------------------------------|--------------------|------------------|--|--|--|--|
| 12C SYSTEM CONFIGURATIO                                                                     | )N                                |                    |                  |  |  |  |  |
| DEVICE FAMILY                                                                               | SPECIFIC DEVICE                   | I2C BUS MASTER     | I2C SLAVE ADDR   |  |  |  |  |
| TVP9000<br>(HDTV Video Processor)                                                           | NOT USED                          |                    | - I2C Slave Addr |  |  |  |  |
| TVP9900<br>(ATSC/QAM Demodulator)                                                           | TVP9900                           | Parallel Port LPT1 | ⊙ B8h ⊂ BAh      |  |  |  |  |
| VID_DEC 🧮 DVB<br>(Analog Video Decoder)                                                     | NOT USED 💌                        | Parallel Port LPT1 | ⊙ B8h ⊂ BAh      |  |  |  |  |
| VID_ENC<br>(Analog Video Encoder)                                                           | NOT USED 💌                        | Parallel Port LPT1 | ⊙ 40h ⊂ 42h      |  |  |  |  |
| TVP7000 🧮 DVB<br>(Video/Graphics Digitizer)                                                 | NOT USED 💌                        | Parallel Port LPT1 | ⊂ B8h ⊙ BAh      |  |  |  |  |
| THS8200<br>(HDTV/SDTV/RGB DAC)                                                              | NOT USED 💌                        | Parallel Port LPT1 | C 40h 🕫 42h      |  |  |  |  |
| PROGRAM OPTIONS                                                                             |                                   |                    |                  |  |  |  |  |
| ENABLE 12C System                                                                           | n Test (after clicking OK)        |                    |                  |  |  |  |  |
| ENABLE 12C Ackno                                                                            | ENABLE   12C Acknowledge Checking |                    |                  |  |  |  |  |
| ENABLE Auto-Update from Device (when activating a window or tabbing between property pages) |                                   |                    |                  |  |  |  |  |
| OK Exit Program                                                                             |                                   |                    |                  |  |  |  |  |

Figure 10. WinVCC I<sup>2</sup>C Address Configuration

# 8.3 I<sup>2</sup>C System Test

The I<sup>2</sup>C system test of the selected devices runs immediately after closing the WinVCC Configuration dialog box by clicking *OK* (unless the I<sup>2</sup>C system test program options button was disabled).

If the test fails, a dialog box similar to Figure 11 appears. See Section 10, *Troubleshooting*, for details on how to resolve this issue.

The I<sup>2</sup>C system test can be run at anytime by clicking Run System I<sup>2</sup>C Test in the Tools menu.

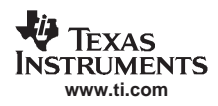

| I2C Test Report                                                                |
|--------------------------------------------------------------------------------|
|                                                                                |
| TVP9900FAILED - Read, Dev=0x88, Addr=0x57, Data=0x05 - Miscompare (Wrote 0x01) |
|                                                                                |
|                                                                                |
|                                                                                |
|                                                                                |
|                                                                                |
|                                                                                |
|                                                                                |
|                                                                                |
|                                                                                |
|                                                                                |
| OK                                                                             |

Figure 11. I<sup>2</sup>C System Failure

# 8.4 Main Menu

After closing the WinVCC configuration dialog, the main menu is displayed (see Figure 12). The menus that are used to operate WinVCC are File, Edit, Tools, Window, and Help. The File menu's only function is Exit, which terminates the program. Table 6 summarizes the main menu contents.

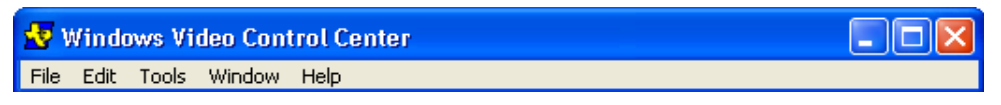

Figure 12. WinVCC – Main Screen

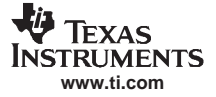

#### Table 6. Main Menu Summary

| Menu   | Contents                                                                                                    |  |
|--------|----------------------------------------------------------------------------------------------------|--|
| File   | Exit                                                                                                    |  |
| Edit   | Register Map<br>TVP9900<br>Generic I <sup>2</sup> C<br>Property Sheets<br>TVP9900                                                                                                    |  |
| Tools  | System Initialization<br>Real-time Polling<br>TV Tuner Control<br>NTSC CATV<br>PAL CATV<br>ATSC<br>Multi-byte I <sup>2</sup> C Transfers<br>Set I <sup>2</sup> C Bit Rate<br>Run System I <sup>2</sup> C Test<br>Run Continuous I <sup>2</sup> C Test |  |
| Window | Allows selection of the active window. Multiple windows can be open at the same time.                                                                                                    |  |
| Help   | Displays program version                                                                                                    |  |

#### 8.4.1 System Initialization

Clicking System Initialization in the Tools menu displays the dialog box shown in Figure 13. This dialog box provides the means for initializing the TVP9900 receiver for a particular IF input mode. The details of the initialization are contained in the command file (with a CMD file extension).

The command file is loaded by clicking *Browse*. Once the command file is opened, a text list displays descriptions of the individual datasets contained within the command file.

Click once on the desired dataset description to select it. Click *Program Device(s) Using Selected Dataset* to run the selected dataset, which loads the devices via the I<sup>2</sup>C bus. When the device initialization has completed, the status indicator displays Ready.

**Note:** If Ready does not display, the devices are not initialized, and the l<sup>2</sup>C bus is not communicating. See Section 10, *Troubleshooting*, for possible solutions.

Click *Close* to close the dialog box. Each time the System Initialization dialog box is closed, the initialization file pathname and the dataset selection number are saved in the Windows registry to allow these settings to be retained for the next time WinVCC runs.

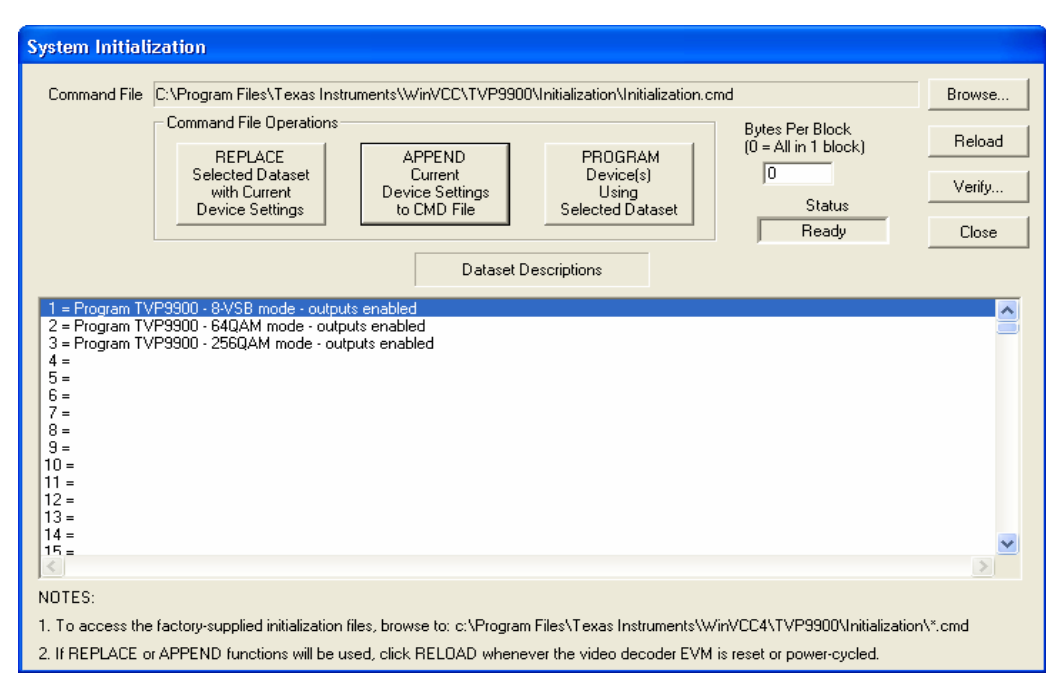

Figure 13. System Initialization

#### 8.4.1.1 Adding a Custom Dataset

After programming the EVM via the System Initialization tool using the factory-supplied command file, customize the device register settings to fit the application needs. Perform the following steps to save the custom settings:

- 1. Reopen the System Initialization dialog box via the Tools menu.
- 2. Click *Append Current Device Settings to Command File*. A dialog box requesting a description of the new dataset appears.
- 3. Optionally, click the drop-down box and select one of the existing descriptions.
- 4. Modify the description text or type your own description.
- 5. Click *OK*. All non-default register values from the TVP9900 and tuner are appended to the current command file as an additional dataset.

Select the custom dataset and load it by clicking *Program Device(s)* Using Selected Dataset.

Using the same procedure but clicking *Replace Selected Dataset with Current Device Settings* overwrites an existing dataset with the current settings.

**Note:** If editing the command file (.CMD) using a standard editor, the file must be saved as plain text.

#### 8.4.1.2 Command Files

The command file is a text file that can be generated using any common editor; however, it must be saved as plain text. In Windows Explorer, use right-click $\rightarrow$ Edit to open a command file. (Double clicking on a command file or using right-click $\rightarrow$ Open causes the command file to run as a script in a DOS window.)

Command files are especially useful for quickly switching between various system configurations. A default command file has been provided on the CD. This command file contains examples of common setups. This command file is located at:

C:\Program Files\Texas Instruments\WinVCC\TVP9900\Initialization\

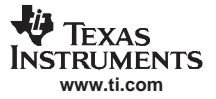

#### WinVCC in Depth

A command file can contain up to 250 datasets. A dataset is a set of register settings to initialize the TVP9900 receiver and/or tuner for a particular IF input mode. Each dataset includes a description that is displayed in one row of the dataset descriptions list. The register settings may be located in the command file itself and/or may be stored in separate include file(s) (with an .INC file extension) and be included into the command file using the INCLUDE statement.

#### 8.4.1.3 Example Command File

An example of one dataset within a command file is shown below.

BEGIN\_DATASET

DATASET\_NAME, "Program TVP9900 - 8-VSB mode - outputs enabled"

WR\_REG,TVP9900,1,0X53, 0XFF // Enable outputs and clock
WR\_REG,TVP9900,1,0X54, 0X03
WR\_REG,TVP9900,1,0X00, 0X20 // soft reset

#### END\_DATASET

Each command file may contain individual write-to-register (WR\_REG) commands.

- The comment indicator is the double-slash, //.
- The command file is not case sensitive and ignores all white-space characters.
- All numbers can be entered as hexadecimal (beginning with 0x) or as decimal.
- Every dataset in a command file begins with BEGIN\_DATASET and ends with END\_DATASET. The maximum number of datasets is 250.
- The dataset text description is entered between double quotes using the DATASET\_NAME command. The enclosed text can be up to 128 characters in length. This text appears in the System Initialization dialog box when the command file is opened.
- The INCLUDE command inserts the contents of an include file (with an .INC file extension) in-line in place of the INCLUDE command. Therefore, the include file must not contain the BEGIN\_DATASET, END\_DATASET, and DATASET\_NAME commands.

Note: All included files must be located in the same directory as the command (CMD) file.

• The write-to-register command is written as follows:

WR\_REG, <DeviceFamily>, <Number of data bytes (N)>, <subaddress>, <Data1>,..., <DataN> or

WR\_REG, <Literal slave address>, <Number of data bytes (N)>, <subaddress>, <Data1>,..., <DataN> The valid device family mnemonics are:

VID DEC for the video decoders

VID\_ENC for the video encoders

TVP9000 for the TVP900x HDTV video processors

TVP9900 for the TVP9900 VSB/QAM demodulator

TVP7000 for the TVP700x video/graphic ADC devices

THS8200 for the THS8200 HDTV/SDTV/RGB DAC device

WinVCC translates the device family mnemonic to the slave address that was selected in the WinVCC Configuration dialog box upon program startup. This eliminates the need to edit command files if the alternate slave address must be used.

If the literal slave address method is used, then the slave address entered is used directly. This method can be used for programming the tuner.

- A delay may be inserted between commands using the WAIT command, which is written as follows: WAIT,<# milliseconds>
- If an I<sup>2</sup>C write without a subaddress is required, use two consecutive commas instead of "subaddress,".

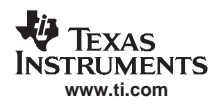

# 8.4.2 Register Editing

The following sections describe the three available modes of register editing: register map editor, generic I<sup>2</sup>C register editor, and TVP9900 property sheets. Each of these functions can be selected from the Edit menu.

#### 8.4.2.1 Register Map Editor

The register map editor (see Figure 14) allows the display and editing of the entire used register space of the device within a simple scrolling text box. To open this, click on Register Map in the Edit menu and click on the device type to edit. Table 7 describes how to use each of the controls in the register map editor.

| VP9900                                             | (0x88                                                    | ) Regis                                                     | ter Map                                                                                                    |                                        |
|----------------------------------------------------|----------------------------------------------------------|-------------------------------------------------------------|----------------------------------------------------------------------------------------------------|----------------------------------------|
| Address                                            | Data                                                     | R/W                                                         | Name Description                                                                                                    | ^                                      |
| 00<br>01<br>03<br>04<br>1B<br>1C<br>1D<br>1E<br>1F | 00<br>11<br>00<br>01<br>BC<br>64<br>00<br>00<br>00<br>08 | R/W<br>R/W<br>R/W<br>R/W<br>R/W<br>R/W<br>R/W<br>R/W<br>R/W | Receiver Control 1/Soft Reset<br>Receiver Control 2<br>VSB Control 1<br>AGC Control 1<br>VSB FEC Time Counter Control 1<br>VSB FEC Time Counter Control 2<br>VSB FEC Time Counter Control 3<br>QAM FEC Time Counter Control 1<br>QAM FEC Time Counter Control 1<br>QAM FEC Time Counter Control 2 |                                        |
|                                                    | NC                                                       | )TE 1: Ai                                                   | Address not shown in the list can be accessed by typing the address and then clicking Read or Write<br>Address<br>Write<br>Data<br>00 *<br>Read All<br>Read All<br>Read All<br>Coop Count<br>Loop Count<br>Applies to Write,<br>Read and Read All<br>Enable<br>AND<br>FF<br>Show                  | e.<br>Radix<br>Dec C<br>Hex O<br>Close |

Figure 14. Register Map Editor

| Table 7. Reg | gister Map | Editor | Controls |
|--------------|------------|--------|----------|
|--------------|------------|--------|----------|

| Control          | Definition                                                                                                    |
|------------------|----------------------------------------------------------------------------------------------------|
| Register Window  | Scrolling text box that displays the address and data for the I <sup>2</sup> C registers that are defined for the device                                                                                                    |
| Address Edit Box | This contains the I <sup>2</sup> C subaddress that is accessed using the Write and Read buttons. Clicking on a row selects an address, which then appears in the address edit box.<br>NOTE: After clicking on a row, the Data Edit box contains the data that was in the register window. The device has not yet been read.<br>The address up/down arrows are used to jump to the next/previous subaddress that is defined for the device. If an address is not defined for the device, it can still be accessed by typing the subaddress in the Address Edit box. |
| Data Edit Box    | This contains the data which will be written to or was read from the I <sup>2</sup> C subaddress. The data up/down arrows increment/decrement the data value by 1.                                                                                                    |
| Write Button     | Writes the byte in the Data edit box to the address in the Address edit box. The $I^2C$ register is written to whether or not the data is different from the last time the register was read.                                                                                                    |
| Read Button      | Reads the data from the address in the Address edit box into the Data edit box and the register window                                                                                                    |
| Read All Button  | Reads all defined readable registers from the device and updates the register window                                                                                                    |
| Hex Button       | Converts all values in the register window and address and data edit boxes to hexadecimal                                                                                                    |
| Dec Button       | Converts all values in the register window and address and data edit boxes to decimal                                                                                                    |
| Close Button     | Closes the dialog<br>NOTE: Multiple edit register map windows can be open at the same time (one for each device). Use the<br>Window menu to navigate.                                                                                                    |
| Loop Count       | Causes subsequent write, read, or read all operations to be performed N times. N is entered as a decimal number from 1 to 999.                                                                                                    |

# 8.4.2.2 Generic I<sup>2</sup>C Register Editor

The generic  $I^2C$  register editor (see Figure 15) allows the display and editing of any device on the  $I^2C$  bus. This editor works like the TVP9900 register map editor, except that the  $I^2C$  slave address must be entered and the *Read All* button is disabled.

To open this window, click Register Map in the Edit menu and then click Generic I<sup>2</sup>C.

| Generic II                             | 2C Reg    | ister M                                       | ар           |                 |               |                                                                  |                                                                                                    |                          |
|----------------------------------------|-----------|-----------------------------------------------|--------------|-----------------|---------------|------------------------------------------------------------------|----------------------------------------------------------------------------------------------------|--------------------------|
| Address<br>00<br>01                    | Data<br>- | R/W<br>R/W<br>R/W                             | Name         |                 |               |                                                                  | Description                                                                                           |                          |
| 02<br>03<br>04<br>05<br>06<br>07<br>08 |           | R/W<br>R/W<br>R/W<br>R/W<br>R/W<br>R/W<br>R/W |              |                 |               |                                                                  |                                                                                                    | ~                        |
| I2C Slave<br>Address                   | Г         | Use Rej                                       | peated Start | Address<br>Data | Write<br>Read | Loop Count<br>1<br>(1 - 999)<br>Histogram on Loop I<br>Enable AN | Loop Count<br>Applies to Write,<br>Read and Read All.<br>Count Reads (or Read Alls)-<br>ID<br>FF Show | Radix-<br>Dec C<br>Hex • |

Figure 15. Generic I<sup>2</sup>C Register Editor

#### 8.4.2.3 TVP9900 Property Sheets

The property sheets represent the register data in a user-friendly format. The data is organized by function, with each function having its own page and being selectable via tabs at the top (see Figure 16).

To open this, click on Property Sheets in the Edit menu and select the device type to edit.

When the property sheet function is started or when tabbing to a different page, all readable registers in the device are read from hardware to initialize the dialog pages. Values on the page are changed by manipulating the various dialog controls as described in the Table 8.

There are *OK*, *Cancel*, and *Apply* buttons at the bottom of each property page. These are explained in Table 9.

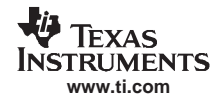

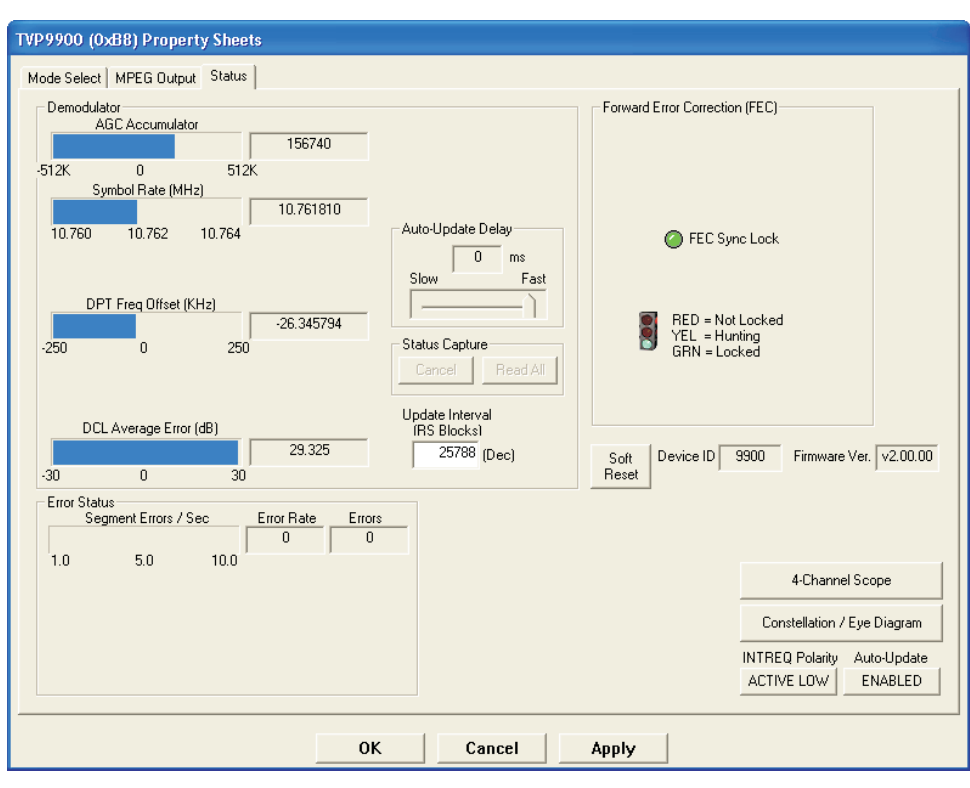

Figure 16. Property Sheets

Available on the TVP9900 Property Sheets Status page is a Constellation / Eye Diagram plot tool and a four-channel virtual oscilloscope tool. Both analysis tools are accessed by clicking on the respective button on the Status page.

The Eye Diagram / Constellation window (see Figure 17) displays signal variation at the carrier recovery slicer input with persistent plots and allows the user to save data to a log file. The eye diagram displays I-data at three consecutive points, and the constellation plot shows the distinct I-data levels along the horizontal axis.

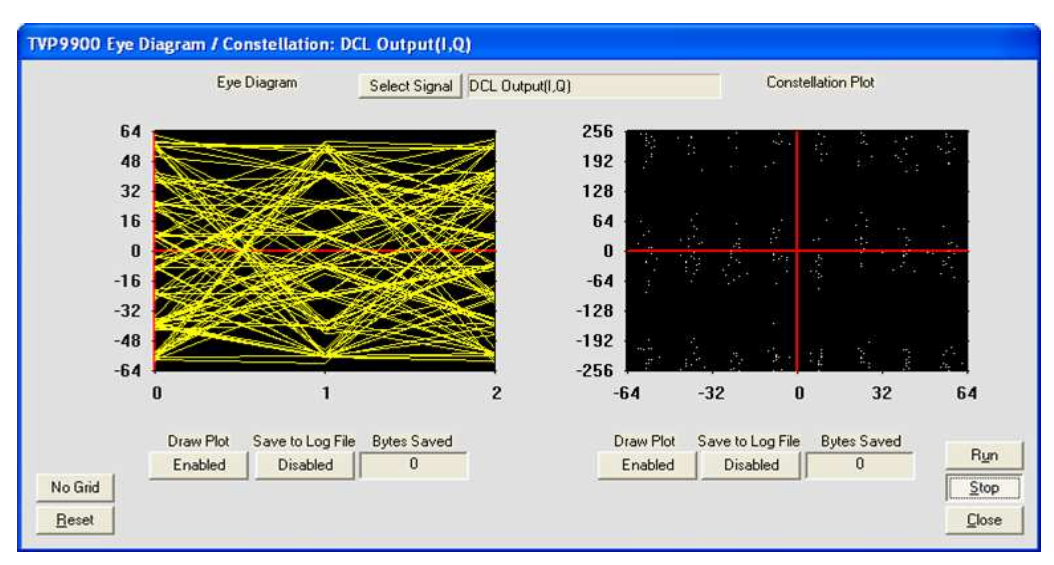

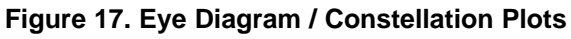

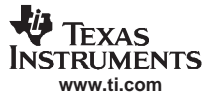

#### WinVCC in Depth

The four-channel oscilloscope tool (see Figure 18) stores all acquired data from time zero and provides the option of saving data for off-line analysis. This tool provides many useful features to aid in signal analysis, including the following:

- Real-time plots of up to four status registers
- Real, magnitude, phase, or Doppler plot types
- Variable time and division
- Variable Y offset and Y scale, with automatic Y scale
- Horizontal pan and zoom

| Selected Cha | annel Controls          | -47500   | AGC Acci           | imulator: Real     |                                  |           | _                |         |
|--------------|-------------------------|----------|--------------------|--------------------|----------------------------------|-----------|------------------|---------|
| Channel      | Plot Type               | -48500   |                    |                    |                                  |           |                  |         |
| CH 1         | Heal                    | -40500   | dis Julio Martil   | asher the sected.  | مهار الحلم الدار                 | and delay | - and the        | Aught 1 |
| CH 2         | Change Signal           | -49500   | th Albert I at the | In the built with  | All the second                   | ALC: No.  | Millin.          | - hai M |
| CH 3         | Hide Plot               | -50500   |                    |                    |                                  | ╂───      |                  | +       |
| CH 4         | Save As                 | -51500   |                    |                    |                                  |           |                  |         |
|              | Output File             | 10701003 | Symbol R           | ate: Real          |                                  |           |                  |         |
|              | ouperne                 | 10/61883 |                    |                    |                                  |           |                  |         |
| YOffset      | Y Code                  | 10761882 |                    | in r               |                                  |           |                  | 7       |
| -40000       | Up 1.000 -              | 10761881 |                    |                    |                                  | ╢╌        |                  |         |
| Entor        | Down (Units / Division) | 10761880 |                    |                    |                                  |           |                  |         |
| Enter        |                         | 10761879 |                    |                    |                                  |           |                  |         |
| Cursors      |                         |          | DPT Freq           | Offset (Actual DTR | ): Real                          |           |                  |         |
| Sł           | now Find                | -9500    |                    |                    |                                  | 1         |                  |         |
| T1 27        | 950 12 29 427           | -10000   |                    | 11.01.01           |                                  | 1 61      |                  |         |
| Salla T      | 107                     | -10500   | Salt Sector States |                    | and the provide the state of the | the Ale   |                  |         |
|              | 487 1 / Delta T   0.672 | -11000   |                    | and Mark M         |                                  | NuA ti    | $ \rightarrow  $ | 10.1    |
| Common Cor   | ntrols                  | -11500   |                    |                    |                                  |           |                  |         |
| Run          | Auto Scale              |          | DCL Ava            | Error: Beal        |                                  |           |                  |         |
| Stop         | Hide Grid Reset         | 26       |                    |                    |                                  | 11.       |                  |         |
|              |                         | 25       | WAY MAY            | The first we have  | and hydronic and                 | Habert P  | A Migured        | White   |
| F Persiste   |                         | 24       |                    | du ki li i i i i   | 1 1                              | Mand 4 .  | • 11             | di data |
| 1000         | 500 0 Delay             | 23       |                    |                    |                                  |           |                  |         |
|              | 0 ms                    | 23       |                    |                    |                                  |           |                  |         |
|              |                         | 22       | 2                  | 1                  | e (                              | 24        | - College        | 1000    |
| 10: 10       | A 1 1 2 1 1 1           | 2        |                    | 26 27              |                                  | 28        | 29               |         |

Figure 18. Four Channel Scope

#### 8.4.2.3.1 Property Sheet Refresh

The property sheets were designed so that the data displayed is always current. Certain actions cause the entire register map to be read from the device and to update the property sheets:

- When property sheets are initially opened
- When tabbing from one page to another
- When Read All is clicked
- When making the property sheets window the active window (by clicking on it)
- When making a register map editor window the active window (by clicking on it)

# 8.4.2.3.2 Auto-Update From Device

Items 4 and 5 above are referred to as the auto-update feature. Auto-update can be disabled by setting its program option button to DISABLED. This button is located on the initial dialog box (WinVCC Configuration).

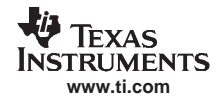

The user can open both the property sheets and the register map editor at the same time, and changes made to the property sheets (and applied) are updated in the register map window as soon as the register map window is clicked on. Additionally, changes made in the register map editor are updated in the property sheets as soon as the property sheets window is clicked on.

| Dialog Control               | What Do I Do With It?               | When Is Hardware Updated?                                        |
|------------------------------|-------------------------------------|------------------------------------------------------------------|
| Read-only edit box           | Read status information             | N/A                                                              |
| Check box                    | Toggle a single bit                 | After Apply                                                      |
| Drop-down list               | Select from a text list             | After Apply                                                      |
| Edit box                     | Type a number                       | After Apply                                                      |
| Edit box with up/down arrows | Use up/down arrows or type a number | Up/Down Arrows: Immediately<br>Type a number: After <i>Apply</i> |
| Slider                       | Slide a lever                       | Immediately                                                      |
| Push button                  | Initiate an action                  | Immediately                                                      |

#### Table 8. Use of Property Sheet Controls

| Button Control | Definition                                                                                                    |
|----------------|----------------------------------------------------------------------------------------------------|
| ОК             | Writes to all writeable registers whose data has changed. A register is flagged as changed if the value to be written is different from the value last read from that address. Closes the dialog.                                                                             |
| Cancel         | Causes all changes made to the property page since the last Apply to be discarded. Changes made to dialog controls with 'immediate hardware update' are not discarded, since they have already been changed in hardware.<br>Does not write to hardware.<br>Closes the dialog. |
| Apply          | Writes to all writeable registers whose data has changed. A register is flagged as changed if the value to be written is different from the value last read from that address.                                                                                                |

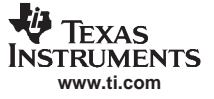

#### 9 TV Tuner Control

This chapter discusses how to program the tuner on this EVM. Program the tuner by clicking Tools $\rightarrow$ TV Tuner Control $\rightarrow$  ATSC. The Tuner Type window (see Figure 19) allows the user to change the tuner I2C slave address (C2h by default) and RF source settings. Click the Standard Digital ATSC Tuner button and click OK to use the default tuner shipped with the TVP9900EVM.

| ATSC Tuner Type                               |                                        |
|-----------------------------------------------|----------------------------------------|
| Select ATSC Tuner Standard Digital ATSC Tuner | RF Source<br>© Over the Air<br>© Cable |
|                                               | Cable Center Frequency Table           |
| Custom Digital ATSC Tuner                     | C HRC ( = STD - 1.25 MHz )             |
| Tuner I2C Slave Address C2 (Hex) OK           | Cancel                                 |

Figure 19. ATSC Tuner Type

To use other tuner boards that have the same TVP9900 EVM board interface, click the Custom Digital ATSC Tuner button. This allows the user to select a tuner configuration file that is used to program the TV Tuner Control settings to work with the desired tuner. Additional details and an example Tuner Configuration File can be provided by Texas Instruments if this option is desired.

In the TV Tuner Control window (see Figure 20), select a channel from the "Add to Channel List" drop-down box. Click *Add*. After approximately 1 second, the tuner is programmed to the selected channel. For direct entry of the RF center frequency, type in the center frequency (for example, 189) into the "RF Center Freq (MHz)" box. Click the Program button to program the tuner.

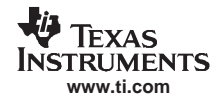

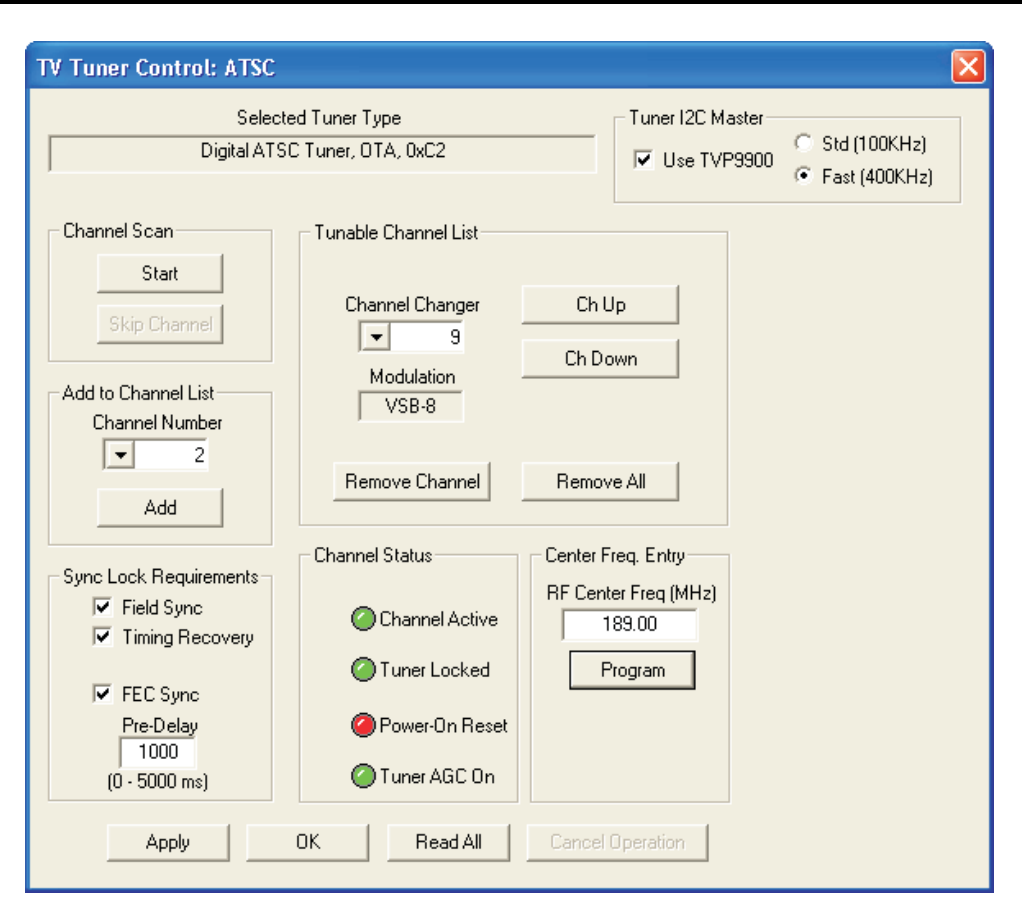

Figure 20. TV Tuner Control for ATSC

To perform a channel scan when the input is from an antenna (or cable), click *Start* on the TV Tuner Control page. This selects all channels for which the TVP9900 indicates locked status. The locking criteria are selectable on this page: Field Sync Lock (Default: ON), Timing Recovery (Default: ON), and FEC Sync Lock (Default: ON). The Pre-Delay is not needed. After scanning, switching between channels can be easily done using the channel up/down buttons (*Ch Up* and *Ch Down*) or the "Channel Changer" drop-down list.

Open the TVP9900 Property Sheets by clicking Edit $\rightarrow$ Property Sheets $\rightarrow$ TVP9900. Click the Status tab, as shown in Figure 16. Click *Auto-Update* to enable it, and then click *Soft Reset*.

# 10 Troubleshooting

This chapter discusses ways to troubleshoot the TVP9900EVM.

# 10.1 Troubleshooting Guide

If you are experiencing problems with the TVP9900EVM hardware or the WinVCC software, see Table 10 for available solutions.

| Symptom                                                                         | Cause                                                                                                    | Solution                                                                                                    |
|---------------------------------------------------------------------------------|----------------------------------------------------------------------------------------------------|----------------------------------------------------------------------------------------------------|
| At startup, the error message <i>Cannot find DLL file DLPORTIO.DLL</i> appears. | The parallel port driver supplied with the EVM has not been installed.                                     | Run Port95NT.EXE on the CD to install the driver.                                                                                                    |
| Blank screen                                                                    | Tuner is not programmed correctly.                                                                         | Program the tuner by clicking Tools $\rightarrow$ TV Tuner<br>Control $\rightarrow$ ATSC. The tuner type and settings are<br>programmed for the default tuner shipped with the<br>EVM. Different tuners must be programmed<br>separately.                                                        |
|                                                                                 | MPEG-2 data outputs, clock, or packet signals are disabled.                                                | Go to Edit→Property Sheets→TVP9900, MPEG<br>Output Control page, click the <i>DATAOUT Enable</i><br>and <i>Signal Enable</i> buttons and click <i>Apply</i> .                                                                                                    |
| WinVCC I <sup>2</sup> C test fails unexpectedly                                 | Initial test fails to operate correctly.                                                                   | Exit out of WinVCC, and restart.                                                                                                    |
|                                                                                 | Receiver I <sup>2</sup> C slave address is wrong.                                                          | Make sure I <sup>2</sup> C slave address jumper on the TVP9900 receiver module is set for the correct address.                                                                                                    |
|                                                                                 | Tuner I <sup>2</sup> C slave address is wrong.                                                             | Make sure I <sup>2</sup> C slave address jumper on the tuner module is set for the correct address.                                                                                                    |
|                                                                                 | Parallel cable is not connected from<br>PC parallel port to the TVP9900<br>receiver module DB25 connector. | Connect cable                                                                                                    |
|                                                                                 | EVM is not powered on.                                                                                     | Power supply must be plugged into a 100-V to 240-V/47-Hz to 63-Hz power source, and the cord must be plugged into the power connector on the EVM.                                                                                                    |
| No I <sup>2</sup> C communication                                               | Wrong type of parallel cable                                                                               | Some parallel cables are not wired straight through pin-for-pin. Use the cable supplied with the EVM.                                                                                                    |
|                                                                                 | Device was placed in power-down mode.                                                                      | Verify jumper JP3 is set to its default (shunt is on) position. Press the Reset button on the TVP9900 Receiver Module.                                                                                                    |
|                                                                                 | PC parallel port mode is not set correctly.                                                                | DO THIS AS A LAST RESORT. Reboot PC, enter<br>BIOS setup program, and set parallel port LPT1<br>mode (Addr 378h) to ECP mode or bidirectional<br>mode (sometimes called PS/2 mode or byte mode).<br>If already set to one of these two modes, switch to<br>the other setting (see Section 10.2.) |
|                                                                                 | Still no I <sup>2</sup> C communication                                                                    | PC may not be capable of operating in the required<br>parallel port mode. This is true of some laptop<br>computers. Use a different computer, preferably a<br>desktop PC.                                                                                                    |

Table 10. TVP9900EVM Troubleshooting

When WinVCC is started and the WinVCC Configuration dialog box is closed with *OK*, the I<sup>2</sup>C system test is performed (unless the I<sup>2</sup>C System Test program option is disabled).

If the I<sup>2</sup>C system test fails, a dialog box like Figure 21 appears. This example reports that a read from TVP9900 failed, using slave address 0xB8, subaddress 0x57. The data read was 0x05. The expected data was 0x01.

After noting which device had a problem, click *OK* to continue. Next, the Corrective Action Dialog box appears to help fix the problem.

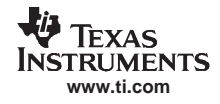

| 2C Test Report                                                                 |
|--------------------------------------------------------------------------------|
|                                                                                |
| TVP9900FAILED - Read, Dev=0x88, Addr=0x57, Data=0x05 - Miscompare (Wrote 0x01) |
|                                                                                |
|                                                                                |
|                                                                                |
|                                                                                |
|                                                                                |
|                                                                                |
|                                                                                |
|                                                                                |
|                                                                                |
|                                                                                |
|                                                                                |
| ОК                                                                             |

Figure 21. I<sup>2</sup>C System Failure Dialog Box

# 10.2 Corrective Action Dialogs

After closing the I<sup>2</sup>C system test report dialog box, a corrective action dialog box appears (see Figure 22).

| WinVCC |                                                                                                    |
|--------|----------------------------------------------------------------------------------------------------|
| 1      | Is a parallel cable connected from the computer's LPT1 port to the evaluation module (EVM) and power applied to the EVM ? |
|        | Yes No                                                                                                    |

Figure 22. Corrective Action Dialog Box

- 1. If the parallel port cable is NOT connected between to PC and the TVP9900EVM or if the EVM power is not on:
  - a. Click No.
  - b. The dialog box shown in Figure 23 appears instructing you to correct the problem.
  - c. Correct the problem.
  - d. Click OK to continue. The main menu dialog should appear.

| WinVCC | 4                                                                                             |                 |
|--------|-----------------------------------------------------------------------------------------------|-----------------|
| ⚠      | Connect a parallel cable from the computer's LPT1 port to the EVM and apply power to the EVM. | Then, click OK. |
|        | ОК                                                                                            |                 |

Figure 23. Corrective Action Required

- 2. If the cable is connected from the PC parallel port to the TVP9900EVM and the EVM power is on:
  - a. Click Yes.
  - b. The dialog box shown in Figure 24 appears. This dialog box appears if the PC parallel port mode setting may need to be changed.

**Note:** Only run the PC BIOS setup program if the I<sup>2</sup>C communication problem cannot be resolved in another way (correct slave address settings, reset, or power cycle the EVM and/or check that the device type selected was TVP9900).

- c. Click *OK* to continue.
- d. The main menu dialog appears.
- e. Click Exit in the File menu to exit the program.
- f. See troubleshooting guide in Section 10.1.

| WinVCC | 4                                                                                                    |
|--------|----------------------------------------------------------------------------------------------------|
| ⚠      | This program MAY NOT work with the current parallel port mode setting in BIOS. IF the I2C communication problem<br>CANNOT BE RESOLVED IN ANOTHER WAY (Correct device type and/or slave address settings, reset or power cycle<br>the EVM.), restart this computer and enter the BIOS setup program. Change the LPT1 parallel port ( base address:<br>0x378 ) to ECP mode or to BI-DIRECTIONAL mode (also called PS/2 mode or BYTE mode). If one of these two modes<br>is already selected, change to the opposite mode. |
|        | The following parallel port modes were found to be functional: ECP:Bidirectional + SPP + BI-DIRECTIONAL.                                                                                                    |
|        |                                                                                                    |

Figure 24. Corrective Action Required

#### 10.2.1 Setting the PC Parallel Port Mode

**Note:** Only run the PC BIOS setup program if the I<sup>2</sup>C communication problem cannot be resolved in another way (correct slave address settings, reset, or power cycle the EVM and/or check that the device type selected was TVP9900).

- 1. Restart the PC.
- 2. During the boot process, enter the BIOS setup program by pressing the required key (usually the initial text screen tells you which key to press).
- 3. Find the place where the parallel port settings are made.
- 4. Set the parallel port LPT1 at address 378h to ECP mode or bidirectional mode (sometimes called PS/2 mode or byte mode). If one of these two modes is already selected, then change to the opposite mode.
- 5. Exit and save changes.

#### 10.2.2 General I<sup>2</sup>C Error Report

The error report shown in Figure 25 appears when an I<sup>2</sup>C error occurs at any time other than after the I<sup>2</sup>C system test. In this example, there was an acknowledge error at slave address 0xB8 (the receiver module). The error occurred on Read Cycle Phase 1 on the device (slave) address byte.

| 12C Error Report                                        |                       |
|---------------------------------------------------------|-----------------------|
| Read, Dev=0x88, Addr=0x00, Data=0x00 - NO ACKN: RD1-DEV |                       |
| Ignore I2C Acknowledge Errors                           | Continue Exit Program |

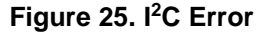

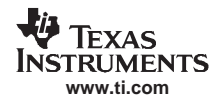

# 11 **TVP9900EVM Schematics**

This chapter contains the TVP9900EVM schematics.

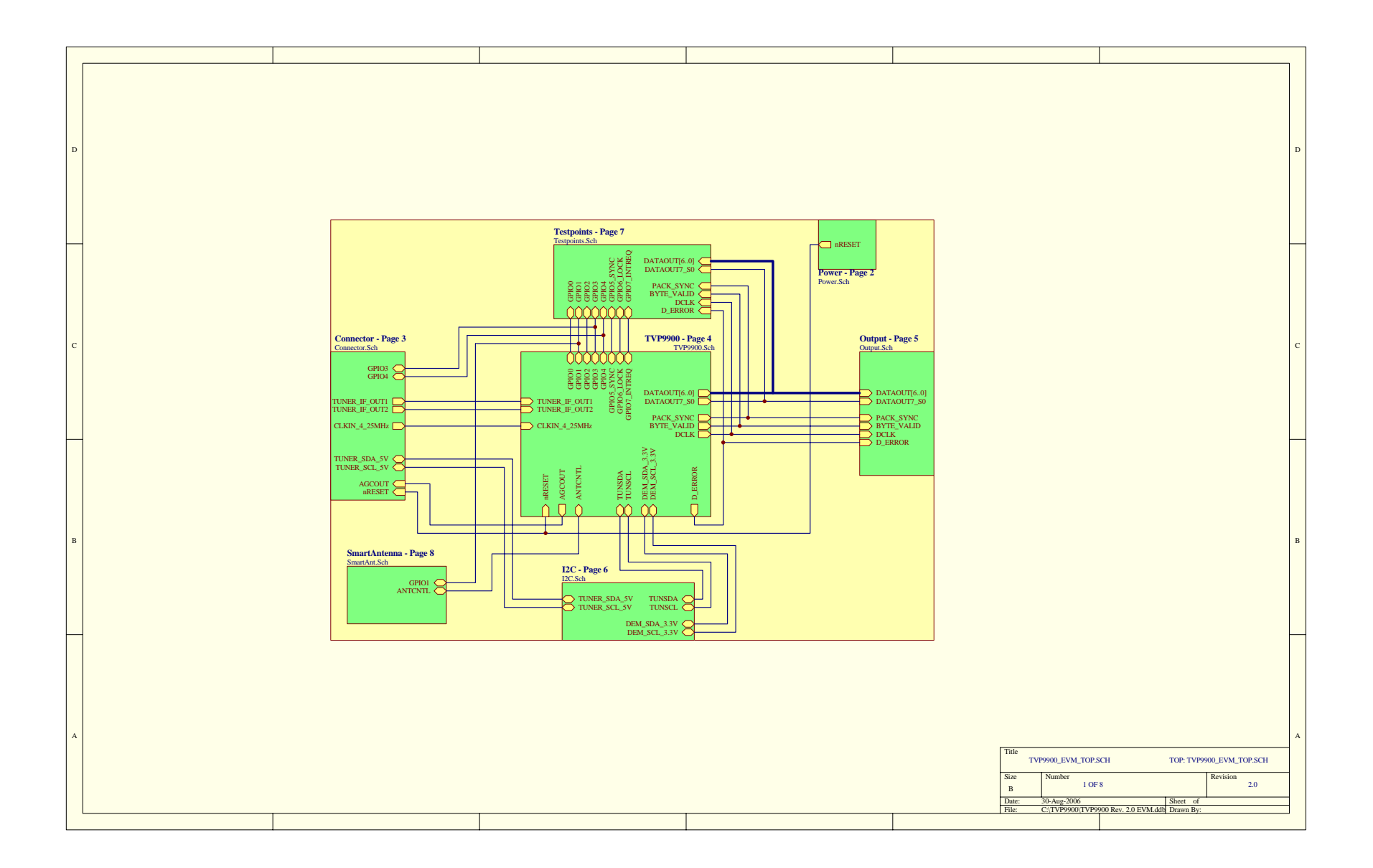

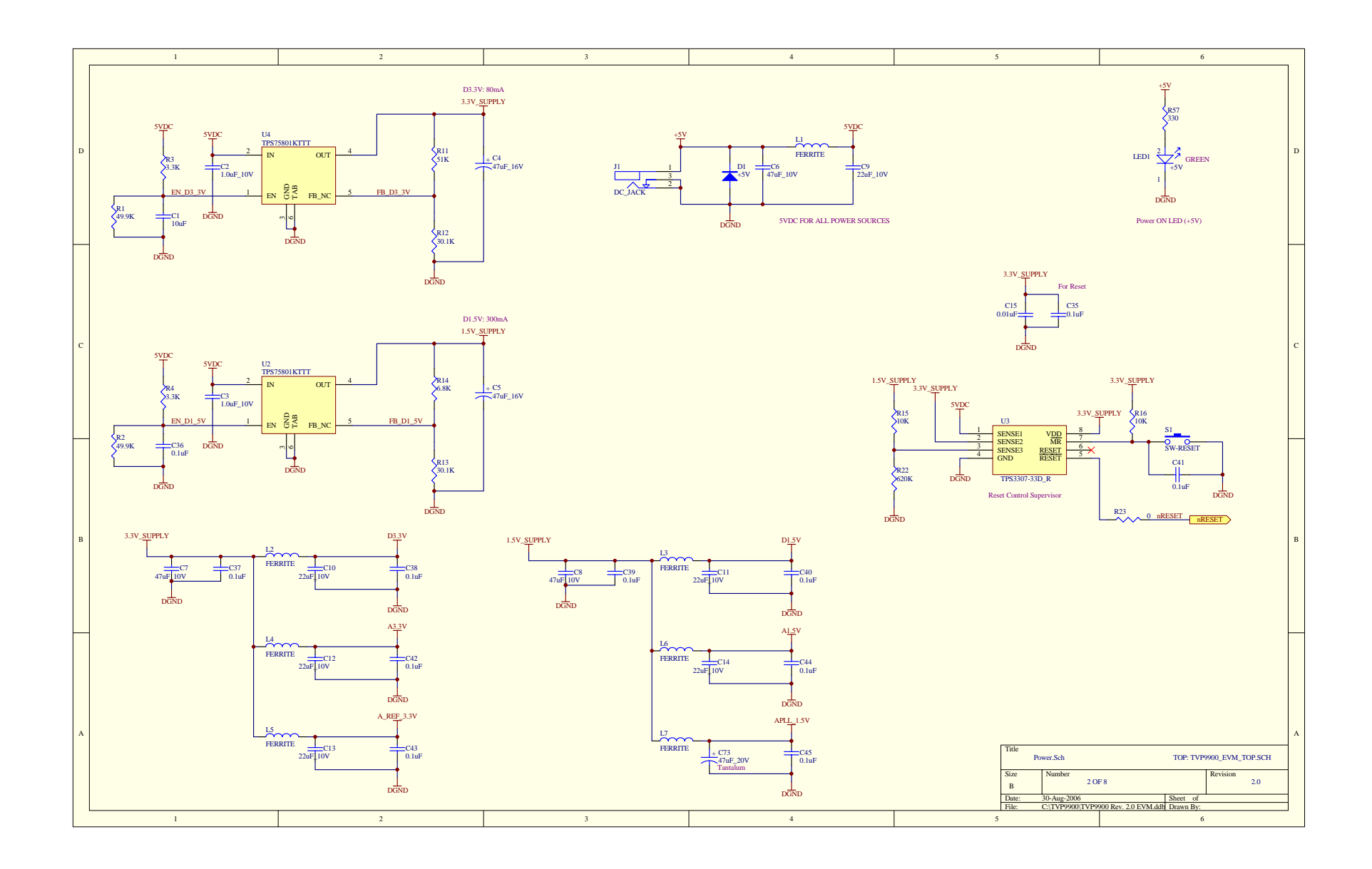

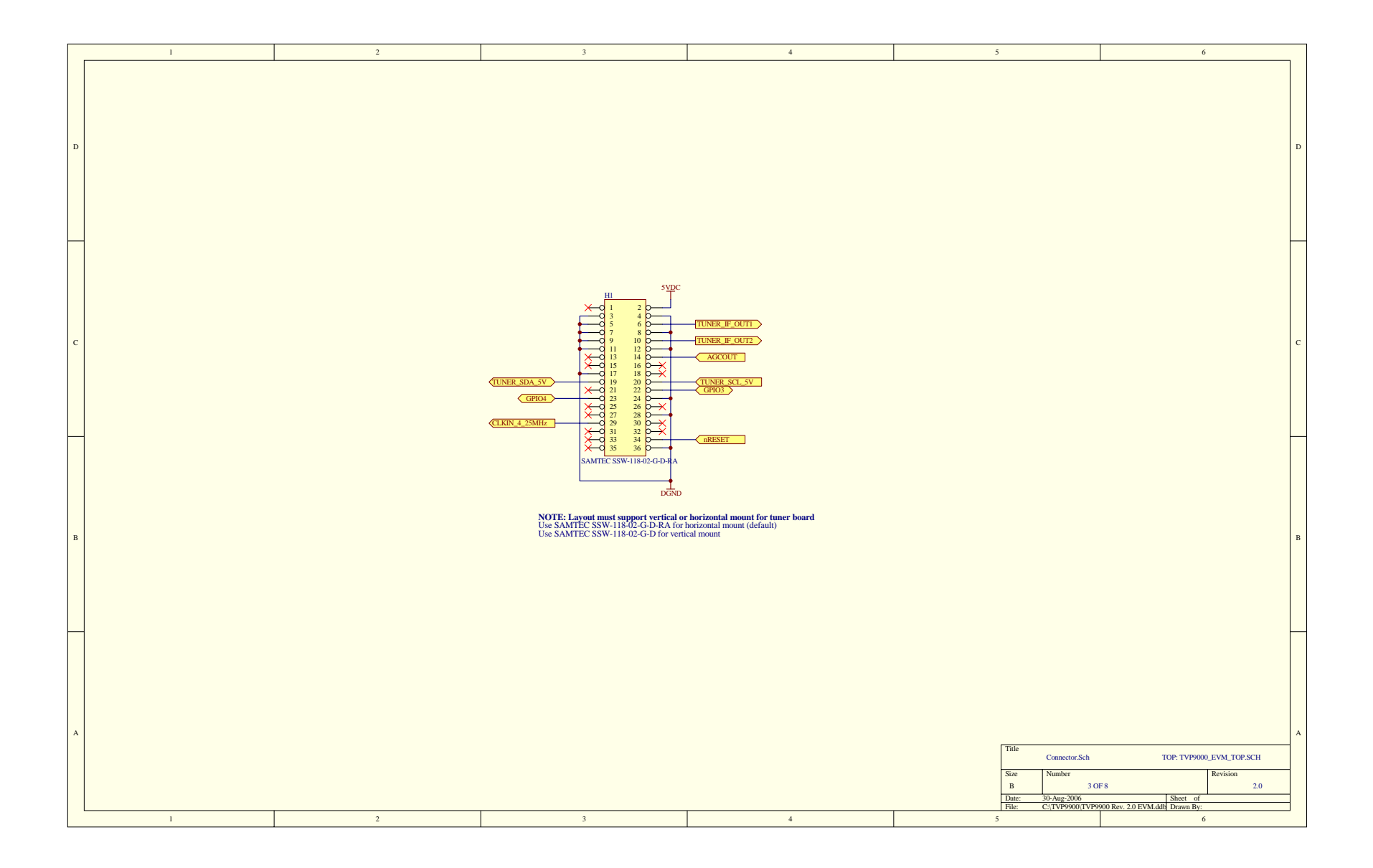

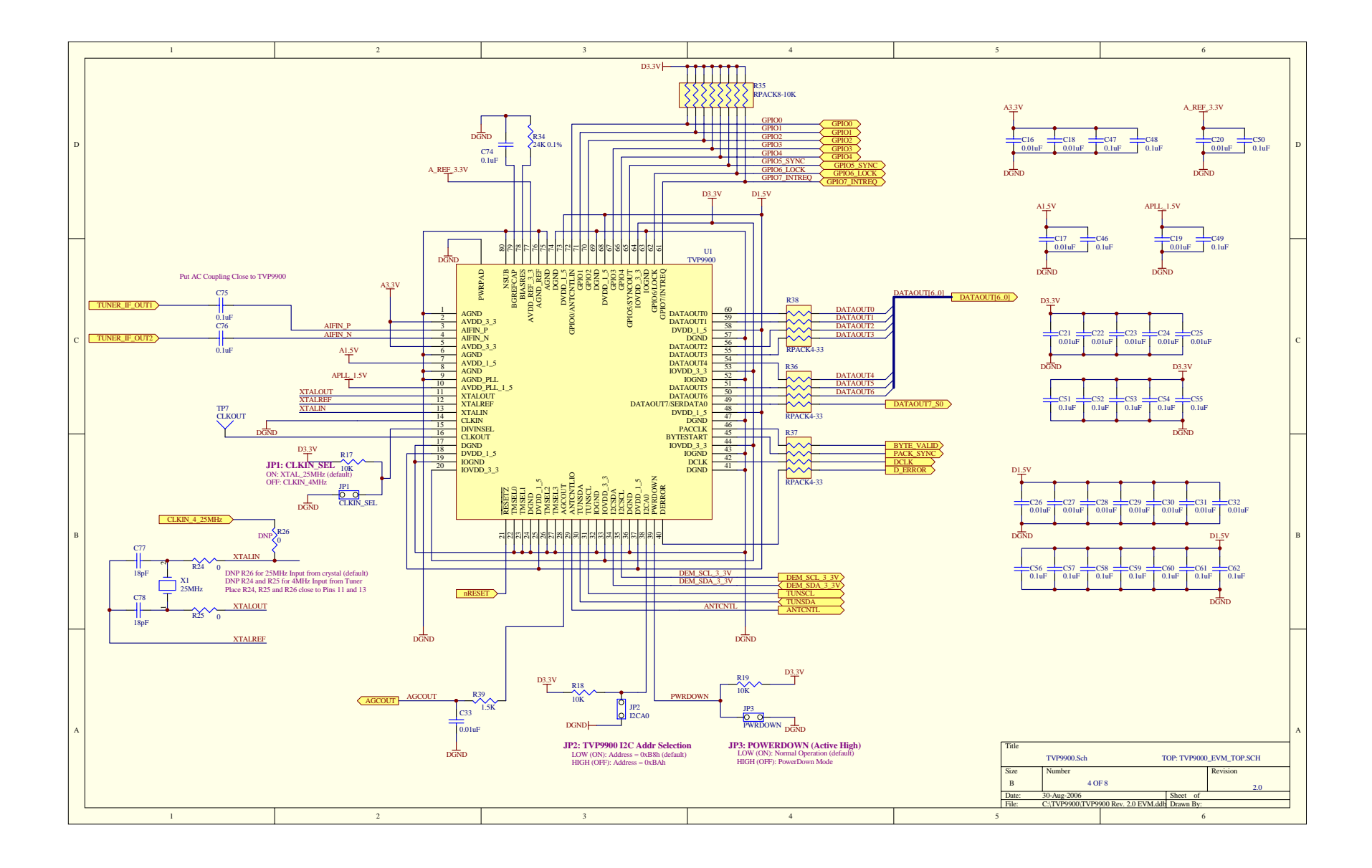

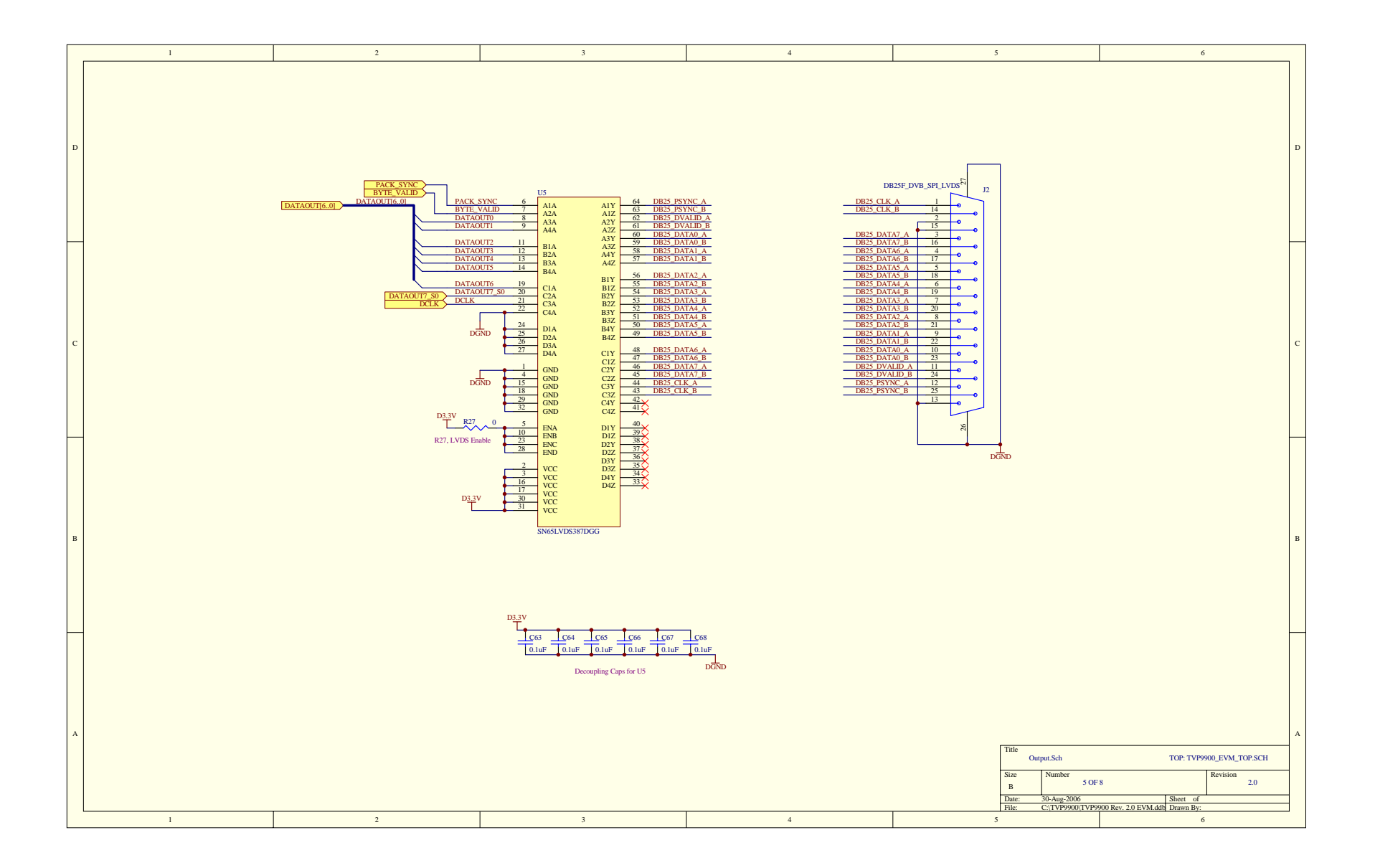

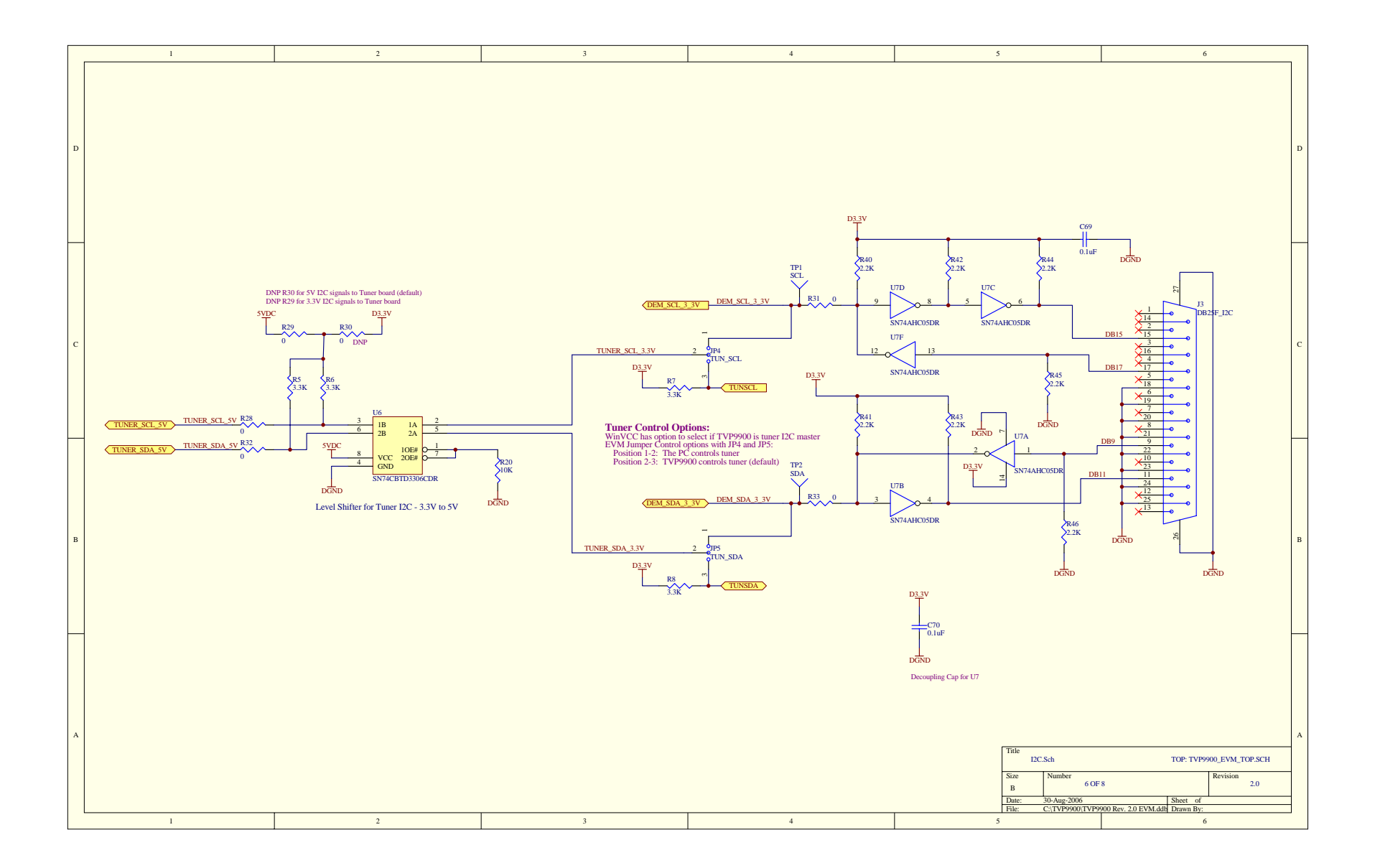

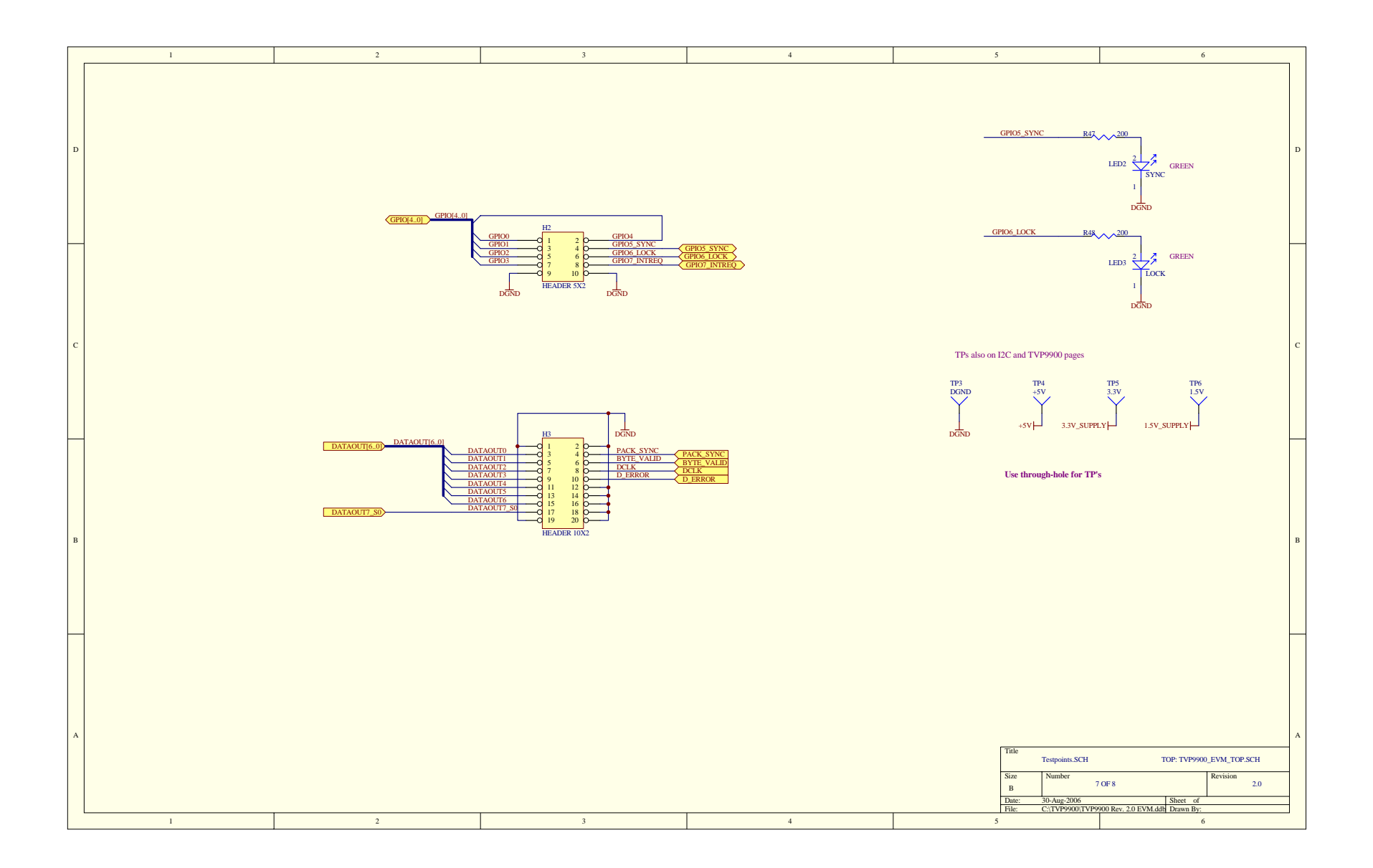

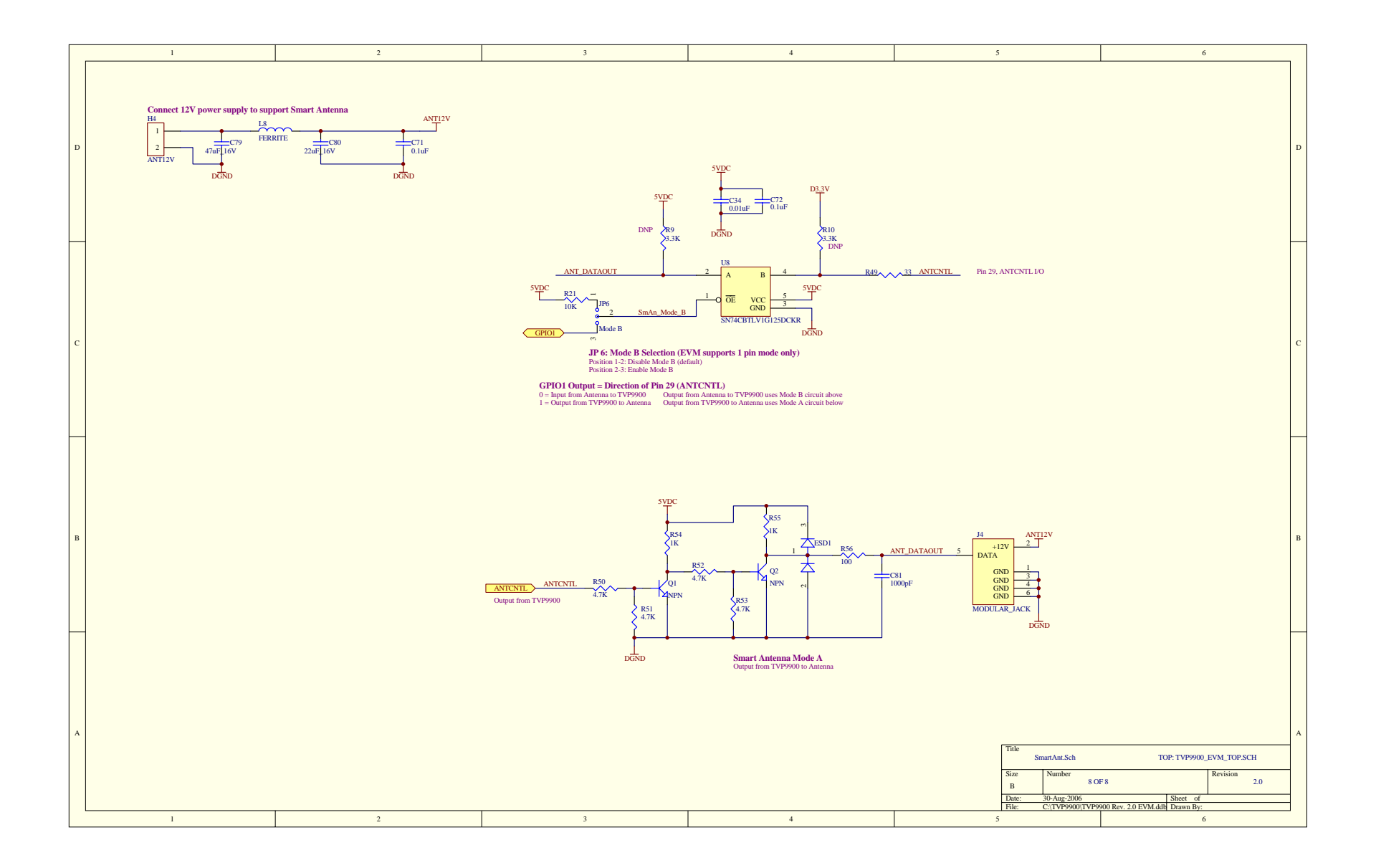

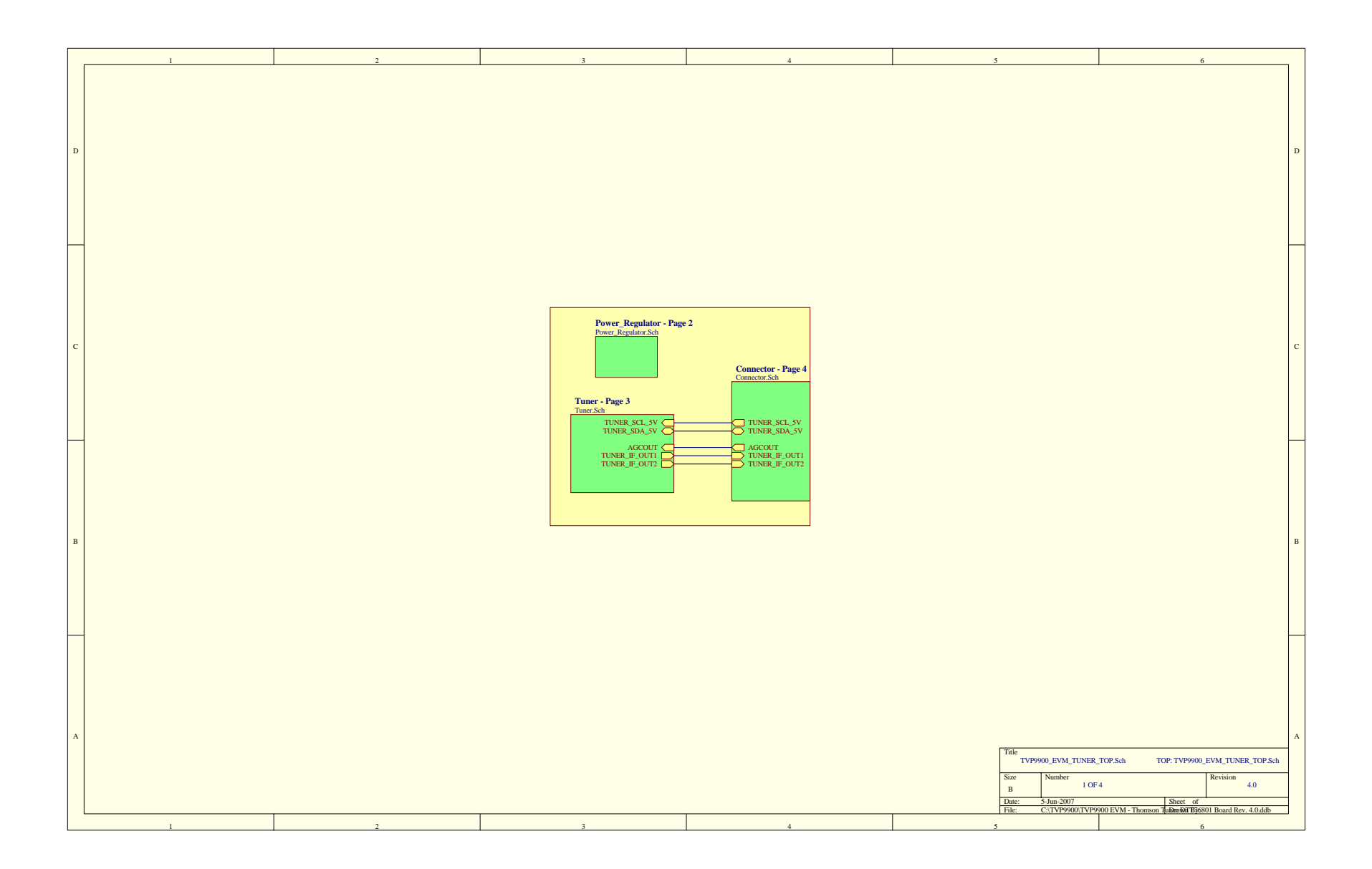

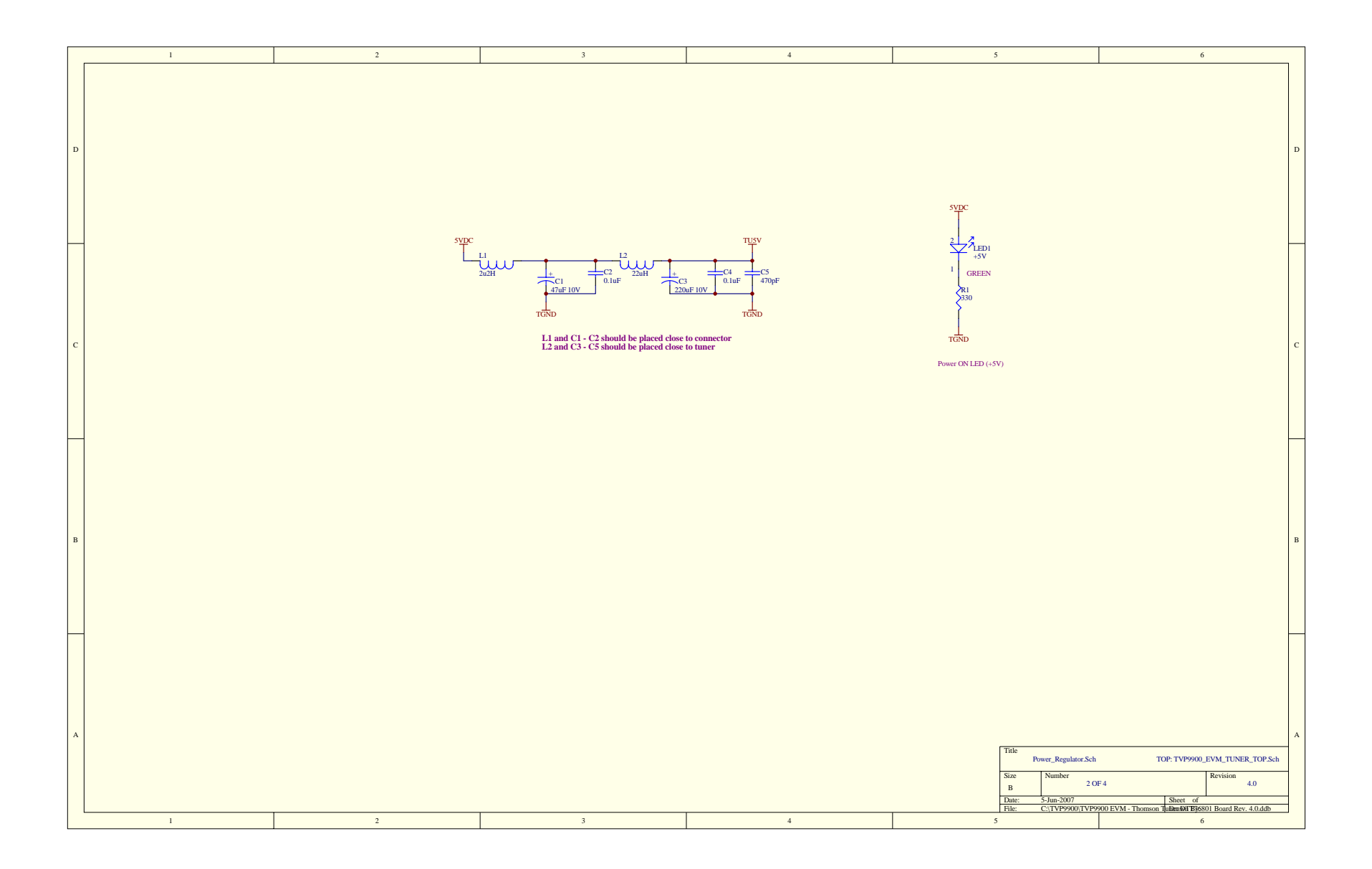

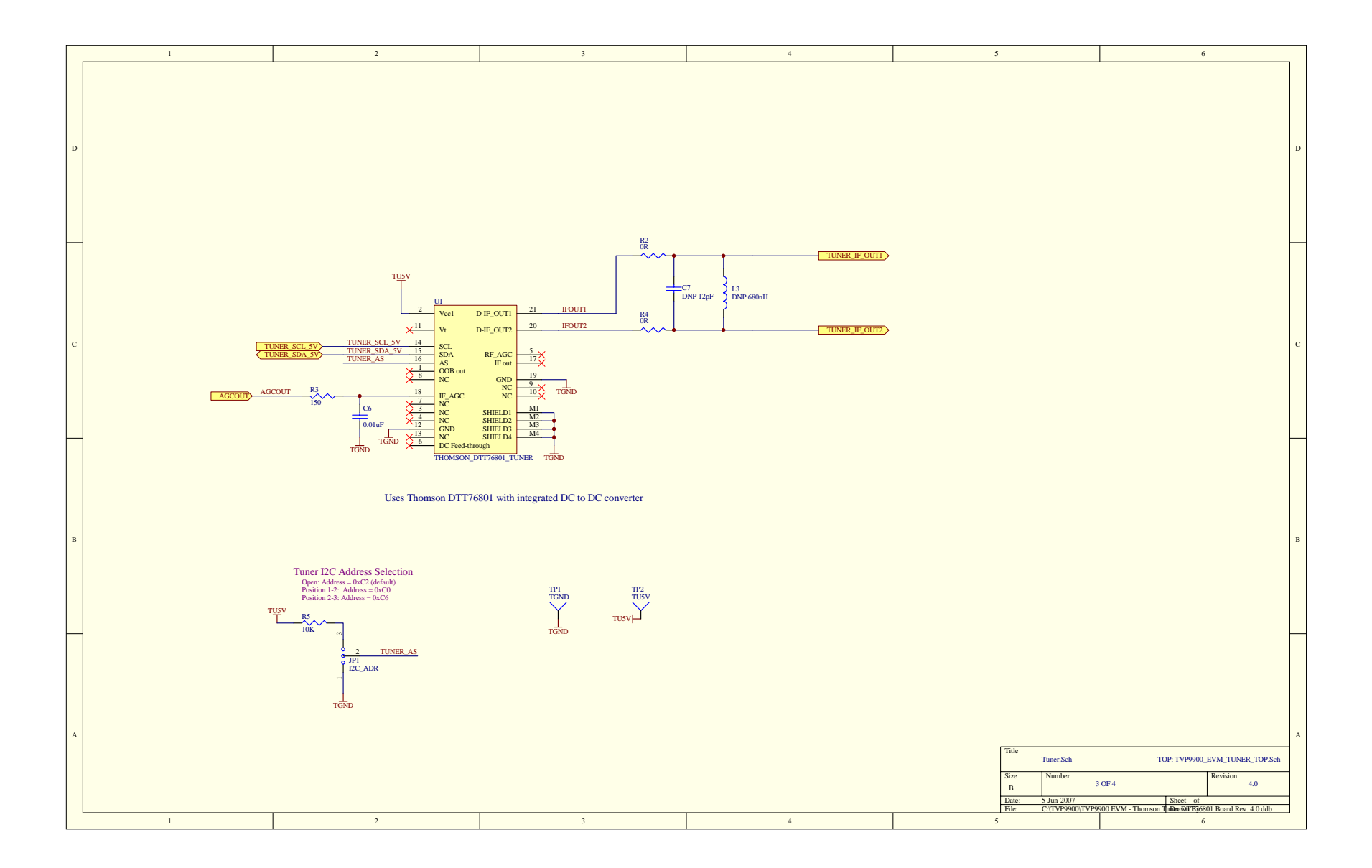

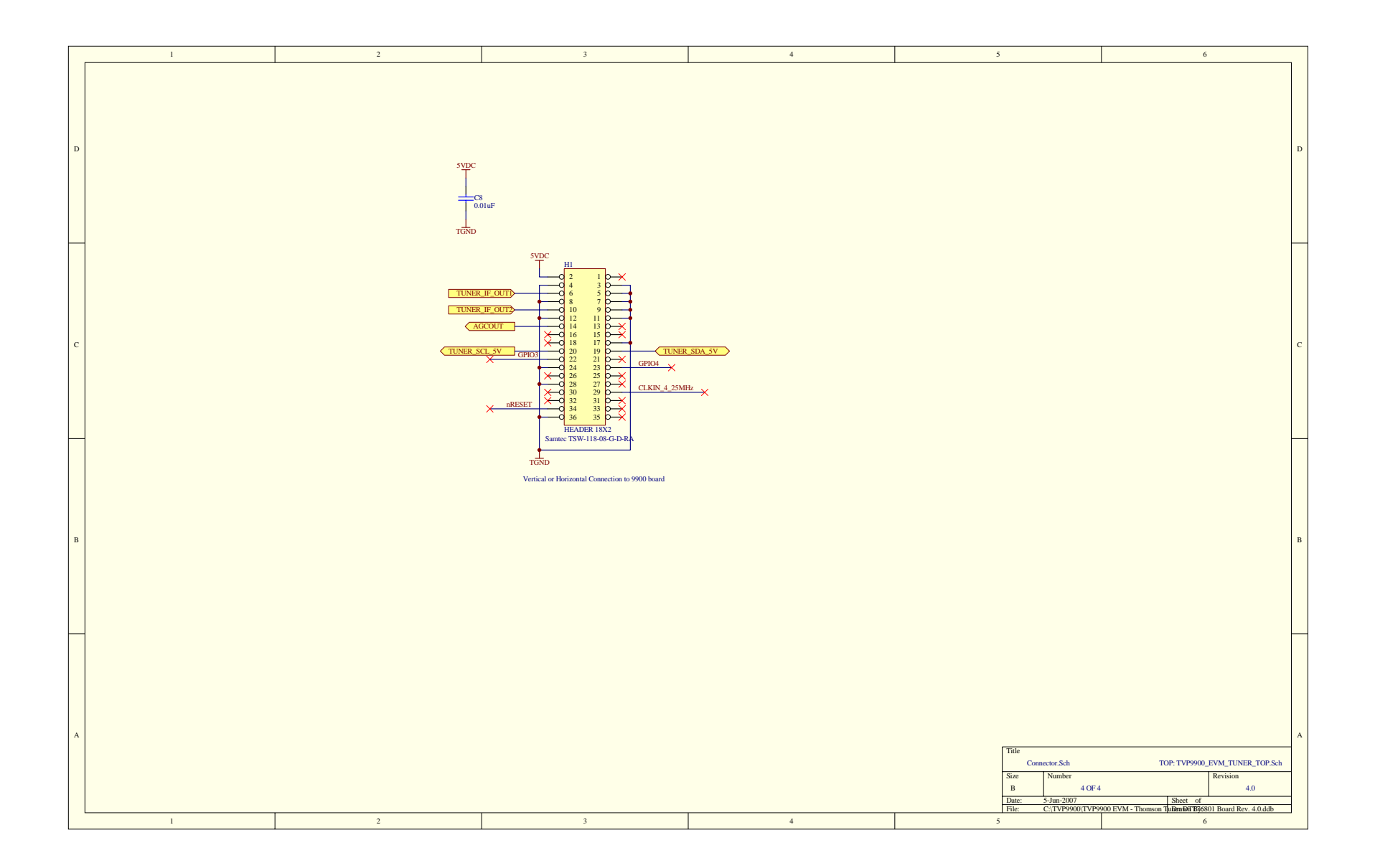

#### **IMPORTANT NOTICE**

Texas Instruments Incorporated and its subsidiaries (TI) reserve the right to make corrections, modifications, enhancements, improvements, and other changes to its products and services at any time and to discontinue any product or service without notice. Customers should obtain the latest relevant information before placing orders and should verify that such information is current and complete. All products are sold subject to TI's terms and conditions of sale supplied at the time of order acknowledgment.

TI warrants performance of its hardware products to the specifications applicable at the time of sale in accordance with TI's standard warranty. Testing and other quality control techniques are used to the extent TI deems necessary to support this warranty. Except where mandated by government requirements, testing of all parameters of each product is not necessarily performed.

TI assumes no liability for applications assistance or customer product design. Customers are responsible for their products and applications using TI components. To minimize the risks associated with customer products and applications, customers should provide adequate design and operating safeguards.

TI does not warrant or represent that any license, either express or implied, is granted under any TI patent right, copyright, mask work right, or other TI intellectual property right relating to any combination, machine, or process in which TI products or services are used. Information published by TI regarding third-party products or services does not constitute a license from TI to use such products or services or a warranty or endorsement thereof. Use of such information may require a license from a third party under the patents or other intellectual property of the third party, or a license from TI under the patents or other intellectual property of TI.

Reproduction of TI information in TI data books or data sheets is permissible only if reproduction is without alteration and is accompanied by all associated warranties, conditions, limitations, and notices. Reproduction of this information with alteration is an unfair and deceptive business practice. TI is not responsible or liable for such altered documentation. Information of third parties may be subject to additional restrictions.

Resale of TI products or services with statements different from or beyond the parameters stated by TI for that product or service voids all express and any implied warranties for the associated TI product or service and is an unfair and deceptive business practice. TI is not responsible or liable for any such statements.

TI products are not authorized for use in safety-critical applications (such as life support) where a failure of the TI product would reasonably be expected to cause severe personal injury or death, unless officers of the parties have executed an agreement specifically governing such use. Buyers represent that they have all necessary expertise in the safety and regulatory ramifications of their applications, and acknowledge and agree that they are solely responsible for all legal, regulatory and safety-related requirements concerning their products and any use of TI products in such safety-critical applications, notwithstanding any applications-related information or support that may be provided by TI. Further, Buyers must fully indemnify TI and its representatives against any damages arising out of the use of TI products in such safety-critical applications.

TI products are neither designed nor intended for use in military/aerospace applications or environments unless the TI products are specifically designated by TI as military-grade or "enhanced plastic." Only products designated by TI as military-grade meet military specifications. Buyers acknowledge and agree that any such use of TI products which TI has not designated as military-grade is solely at the Buyer's risk, and that they are solely responsible for compliance with all legal and regulatory requirements in connection with such use.

TI products are neither designed nor intended for use in automotive applications or environments unless the specific TI products are designated by TI as compliant with ISO/TS 16949 requirements. Buyers acknowledge and agree that, if they use any non-designated products in automotive applications, TI will not be responsible for any failure to meet such requirements.

Following are URLs where you can obtain information on other Texas Instruments products and application solutions:

| Products              |                        | Applications       |                           |
|-----------------------|------------------------|--------------------|---------------------------|
| Amplifiers            | amplifier.ti.com       | Audio              | www.ti.com/audio          |
| Data Converters       | dataconverter.ti.com   | Automotive         | www.ti.com/automotive     |
| DSP                   | dsp.ti.com             | Broadband          | www.ti.com/broadband      |
| Interface             | interface.ti.com       | Digital Control    | www.ti.com/digitalcontrol |
| Logic                 | logic.ti.com           | Military           | www.ti.com/military       |
| Power Mgmt            | power.ti.com           | Optical Networking | www.ti.com/opticalnetwork |
| Microcontrollers      | microcontroller.ti.com | Security           | www.ti.com/security       |
| RFID                  | www.ti-rfid.com        | Telephony          | www.ti.com/telephony      |
| Low Power<br>Wireless | www.ti.com/lpw         | Video & Imaging    | www.ti.com/video          |
|                       |                        | Wireless           | www.ti.com/wireless       |

Mailing Address: Texas Instruments, Post Office Box 655303, Dallas, Texas 75265 Copyright © 2007, Texas Instruments Incorporated